### Etape pour créer votre espace vendeur sur <u>https://boutique.terresdeprovence.org/</u>

### Préambule - Dernière mise à jour : 19 mars 2024

Voici le tuto pour créer votre espace vendeur sur la e-boutique de Terres de Provence.

Certaines captures d'écran ont été faites avant la traduction d'une partie des textes : les captures d'écran sont en anglais, votre interface est en français. Tous les textes n'ont pas encore été traduits, ce sera fait au fil de l'eau. Plus d'informations sur <u>https://boutique.terresdeprovence.org/liens-utiles/</u>.

IMPORTANT : préparer AVANT de vous connecter les éléments listés dans la première partie ; après cela, renseigner la boutique sera d'autant plus facile.

## Sommaire :

| 1 – Eléments à préparer                                                     | 2  |
|-----------------------------------------------------------------------------|----|
| 2 – Créez votre compte vendeur                                              | 4  |
| 3 – Renseignez les paramètres généraux                                      | 9  |
| 4 – Renseignez vos données d'encaissement                                   | 11 |
| 5 – Renseignez vos frais de port                                            | 12 |
| 51 - Frais de port en fonction du nombre d'articles ou du prix des articles | 12 |
| 52 - Frais de port si retrait à l'atelier / en boutique                     | 16 |
| 53 - Frais de port en fonction du poids                                     | 19 |
| 6 – Signalez vos absences / fermeture temporaire de votre boutique          | 24 |
| 7 – Ajouter vos produits                                                    | 25 |
| 8 – Gérer votre stock                                                       | 33 |
| 9 - Interactions sur les internautes                                        | 34 |
| 10 - Médiation de la consommation                                           | 36 |
|                                                                             |    |

# 1 – Eléments à préparer

#### Eléments à préparer pour votre interface vendeur

- Une photo de couverture (1200 x 390 c'est-à-dire un format horizontal)
- Logo de la boutique (un carré, 100x100)
- Texte description de la boutique
- Un compte Paypal (version personnel et non pro, afin d'éviter d'autres charges) destiné à encaisser vos règlements
- Votre modèle économique de frais de port

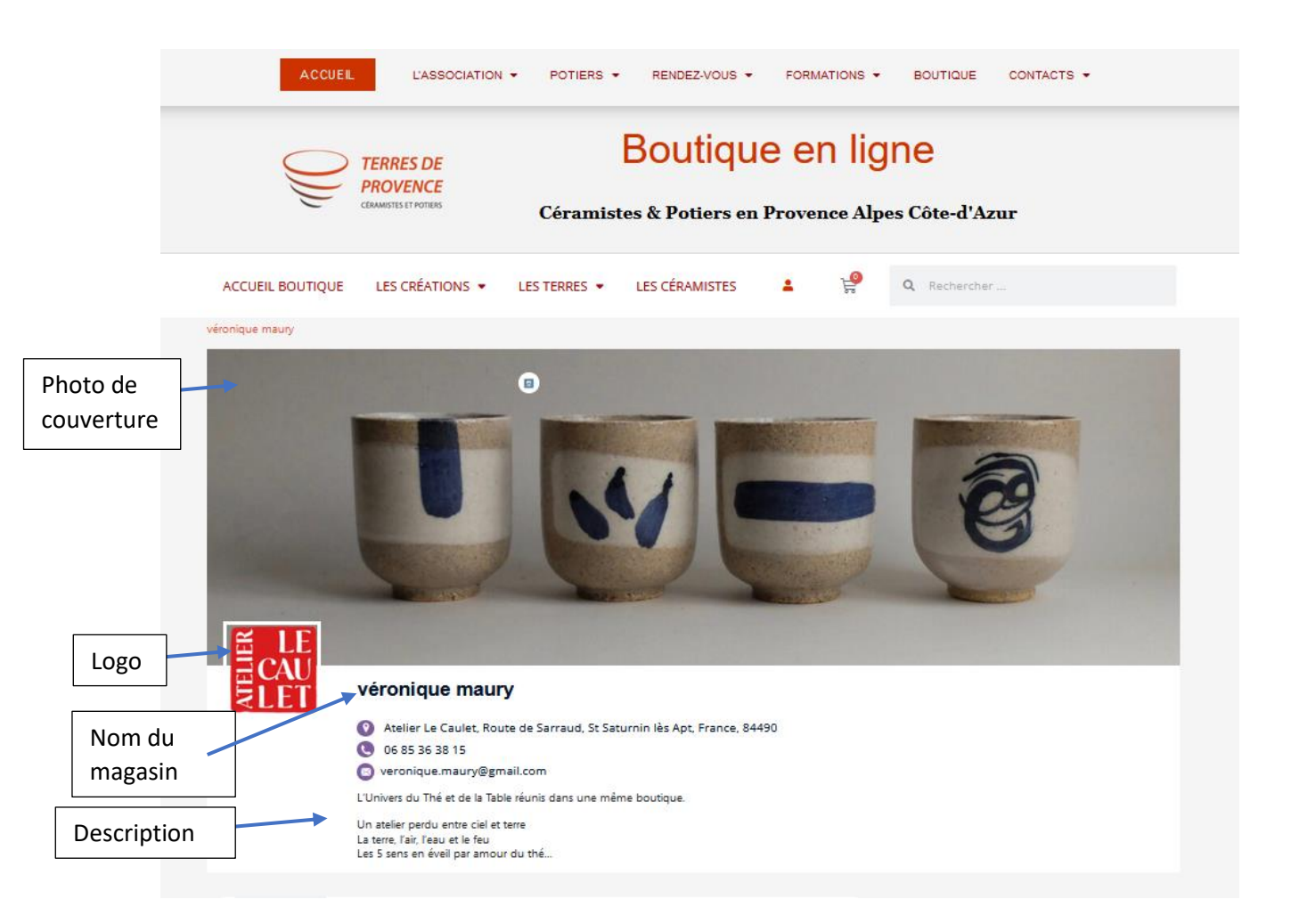

### Eléments à préparer pour indexer vos produits

Pour chaque produit :

- Son titre
- Un descriptif court
- Une description plus longue
- La photo principale du produit
- Plusieurs photos, sous tous les angles, un zoom et idéalement qui montre l'échelle (céramique tenue à la main par exemple).
- Prix de vente
- Nombre d'exemplaires si plusieurs
- Poids en kilogramme (indispensable si votre modèle de frais de port est en fonction du poids)
- Dimensions : hauteur, largeur, profondeur

|                     | <b>EXAMPLES DE</b><br><b>PROVENCE</b><br>COMMITSES ET POTRES<br>Céramistes & Potiers en Provence Alpes Côte-d'Azur                                                                                                    |
|---------------------|----------------------------------------------------------------------------------------------------|
|                     | ACCUEIL BOUTIQUE LES CRÉATIONS - LES TERRES - LES CÉRAMISTES 🔺 🦃 Q Rechercher                                                                                                    |
| Descriptif<br>court | <image/> <image/> <image/> <image/> <image/> <image/> <image/> <image/>                                                                                                    |
| Descriptif<br>long  | Gobeier Mug     Example and panier     Contactez le céramiste       1     Ajouter au panier     Nom                                                                                                    |
|                     | Description Informations complémentaires Vendeur Questions et réponses                                                                                                    |
|                     | En grès noir tournée à la main.<br>Emailé int/ext, décor texturé facettes à la main.<br>Chaque modèle est unique.<br>Je porte une attention particulière aux pièces. Bien que je réalise de la vaisselle en petites séries<br>chaque pièce est unique. Des variations dans les dimensions ou les couleurs sont la marque du fait<br>main. Si vous voulez des informations supplémentaires n'hésitez pas à me contacter par mail ou<br>téléphone.<br>Comptez un délais de fabrication d'un mois<br>Envoyer |

# 2 – Créez votre compte vendeur

Se connecter à l'adresse : <u>https://boutique.terresdeprovence.org/wp-login.php?action=register</u>

Et renseigner un identifier et un email :

| Formulaire d'inscription « Boutio × +                      |                                                                                         |               |              | -                  |     | × |
|------------------------------------------------------------|-----------------------------------------------------------------------------------------|---------------|--------------|--------------------|-----|---|
| $\leftarrow$ $\rightarrow$ C O A https://boutique.terresde | provence.org/wp-login.php?action=register                                               | ☆             | Q Rechercher | $\bigtriangledown$ | ± T | = |
|                                                            |                                                                                         |               |              |                    |     |   |
|                                                            | S'inscrire sur ce site                                                                  |               |              |                    |     |   |
|                                                            | Identifiant<br>E-mail<br>La confirmation d'inscription vous sera<br>envoyée par e-mail. | ription       |              |                    |     |   |
|                                                            | Connexion   Mot de passe oublié ?                                                       |               |              |                    |     |   |
|                                                            | Aller sur Boutique Terres de Provence     Français                                      | e<br>Aodifier | ]            |                    |     |   |

### Cliquer sur "inscription" :

|              | ₩ \$          | érifiez v | ros e-mails < Boutique ⊤× | +                 |                                                                                           |           |              |                    | _       |    | × |
|--------------|---------------|-----------|---------------------------|-------------------|-------------------------------------------------------------------------------------------|-----------|--------------|--------------------|---------|----|---|
| $\leftarrow$ | $\rightarrow$ | С         | O A https://boutiq        | ue.terresdeprover | ce.org/wp-login.php?checkemail=registered                                                 | ŝ         | Q Rechercher | $\bigtriangledown$ | $ \pm $ | T, | = |
|              |               |           |                           |                   |                                                                                           |           |              |                    |         |    |   |
|              |               |           |                           |                   |                                                                                           |           |              |                    |         |    |   |
|              |               |           |                           |                   | Enregistrement terminé. Vérifiez vos e-m<br>rendez-vous sur la <u>page de connexion</u> . | ails puis |              |                    |         |    |   |
|              |               |           |                           |                   | ← Aller sur Boutique Terres de Provenc                                                    | 2         |              |                    |         |    |   |
|              |               |           |                           |                   | Ge Français V                                                                             | 1odifier  |              |                    |         |    |   |

Vous allez recevoir à la suite un mail avec un lien pour choisir un mot de passe :

Enregistrer le mot de passe si vous garder celui proposé ou sinon, générer un nouveau mot de passe si vous souhaitez en changer (un mot de passe simple est plus facile à deviner, c'est donc une bonne pratique de garder un mot de passe complexe comme celui qui est proposé par défaut par l'outil).

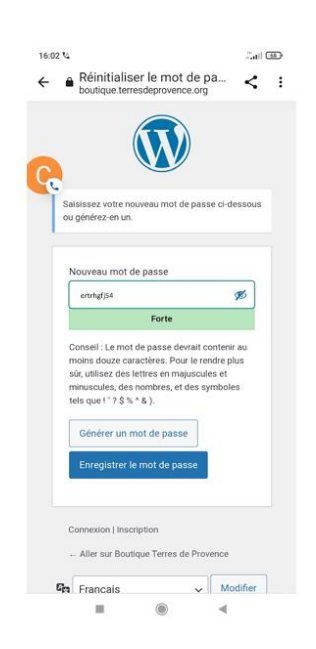

Une fois à cette étape, l'outil vous renvoie vers les pages de configuration du compte (descendez en bas de page, si vous ne voyez que le logo) :

| 🕞 🤎 Boutique Terres d                          | Provence > 5 X +                                                                                                    |      |   | ~ | /               | -                  | - |    | × |
|------------------------------------------------|----------------------------------------------------------------------------------------------------|------|---|---|-----------------|--------------------|---|----|---|
| $\leftarrow$ $\rightarrow$ C $\textcircled{a}$ | O A https://boutique.terresdeprovence.org/dashboard/?page=vendor-store-setup                                                                                                    | 80 % | ☆ |   | ${igsidential}$ | $\underline{\vee}$ | ۲ | பி | ≡ |
|                                                |                                                                                                    |      |   |   |                 |                    |   |    | ^ |
|                                                | Store retup Palement Readyl                                                                                                    |      |   |   |                 |                    |   |    |   |
|                                                | Welcome to the Boutique Terres de Provence family!<br>Thank you for being the part of us. This quick setup wizard will help you configure the<br>basic store settings and you will have your marketplace ready in no time. It's<br>completely optional and shouldn't take longer than five minutes.<br>If you don't want to go through the wizard right now, you can skip and return to the<br>dashboard. Come back anytime if you change your mind!<br>Let's go: Not right now | EO   |   |   |                 |                    |   |    |   |

L'aide à la configuration est en anglais : cliquer sur « Let's go ! »

Sur la page suivante,

- Mettre à jour le nom du magasin : c'est le nom qui apparaitra en haut de votre boutique (voir Page 2)
- Mettre à jour l'adresse pour la votre (par défait, c'est celle de l'association)

| Store setup                                                          |                                                   |        |
|----------------------------------------------------------------------|---------------------------------------------------|--------|
| 00                                                                   |                                                   | 0      |
| Nom du magasin<br>Votre nom ou le nom de v                           | votre atelier                                     |        |
| Where is your store based?                                           |                                                   |        |
| France                                                               | ~                                                 |        |
| France Adresse                                                       |                                                   |        |
|                                                                      |                                                   |        |
| 23 RUE DU GENEVRIER                                                  |                                                   |        |
| 23 RUE DU GENEVRIER<br>Address line 2                                |                                                   |        |
| 23 RUE DU GENEVRIER Address line 2                                   |                                                   |        |
| 23 RUE DU GENEVRIER Address line 2 Cry                               | Postcode / ZIP                                    |        |
| 23 RUE DU GENEVRIER<br>Address line 2<br>CRy<br>AVIGNON              | Postcode / ZIP                                    |        |
| 23 RUE DU GENEVRIER<br>Address line 2<br>Chy<br>AVIGNON<br>Téléphone | Postcode / ZIP<br>84000<br>Timezone               |        |
| 23 RUE DU GENEVRIER<br>Address line 2<br>Cry<br>AVIGNON<br>Téléphone | Postcode / ZIP<br>84000<br>Timezone<br>UTC        |        |
| 23 RUE DU GENEVRIER<br>Address line 2<br>Chy<br>AVIGNON<br>Téléphone | Postcode / ZIP<br>84000<br>Timezone<br>UTC<br>UTC | ]<br>] |

Sur la page suivante, sélectionner « Paypal Payout » :

|                                                                                  |                                            | Palement<br>O             | O                |  |
|----------------------------------------------------------------------------------|--------------------------------------------|---------------------------|------------------|--|
|                                                                                  |                                            |                           |                  |  |
| Méthode de J                                                                     | paiement                                   |                           |                  |  |
|                                                                                  |                                            |                           |                  |  |
| Boutique Terres de                                                               | Provence offer                             | s the following payment r | methods for you. |  |
| Boutique Terres de                                                               | Provence offer                             | s the following payment r | methods for you. |  |
| Boutique Terres de                                                               | Provence offer:                            | s the following payment r | methods for you. |  |
| Boutique Terres de<br>Choisissez une méthode o<br>PayPal Payout                  | Provence offer:                            | s the following payment r | methods for you. |  |
| Boutique Terres de<br>Choisissez une méthode o<br>PayPal Payout<br>PayPal Payout | Provence offer:                            | s the following payment r | methods for you. |  |
| Boutique Terres de<br>Choisissez une méthode d<br>PayPal Payout<br>PayPal Payout | Provence offer:                            | s the following payment r | methods for you. |  |
| Boutique Terres de<br>Choisissez une méthode o<br>PayPal Payout<br>PayPal Payout | Provence offer:<br>de paiement<br>Continue | s the following payment r | e étape          |  |

| ÉTAPE SUIVANTE                                    | 5                  |                     |  |
|---------------------------------------------------|--------------------|---------------------|--|
| Create some products<br>You're ready to add produ | cts to your store. | Créer un produit    |  |
| YOU CAN ALSO:                                     |                    |                     |  |
| Visit D                                           | ashboard Configu   | uration du paiement |  |
| 1                                                 | Store Customize    |                     |  |
| 1                                                 | Store Customize    |                     |  |

La dernière étape permet d'aller directement à la création de produit :

Ou aller voir votre interface vendeur.

Pour information, par ailleurs, avec votre identifiant (ou email) et le mot de passe, vous pouvez vous connecter à votre boutique depuis l'adresse : <u>https://boutique.terresdeprovence.org/mon-compte/</u>

| ACCUEIL L'ASSOCIATION -                                        | POTIERS - RENDEZ-VO    | US - FORMATIONS -                       | BOUTIQUE CONTACTS -                                                  |
|----------------------------------------------------------------|------------------------|-----------------------------------------|----------------------------------------------------------------------|
| TERRES DE<br>PROVENCE<br>CRAMISTE ET FOTBES                    | BC<br>Céramistes & Pot | utique en ligne<br>iers en Provence Alp | es Côte-d'Azur                                                       |
| ACCUEIL BOUTIQUE LES CRÉATIONS 🔻                               | LES TERRES 🔻           |                                         | 👗 Se connecter 🛛 😼                                                   |
|                                                                |                        |                                         |                                                                      |
| Mon compte<br>Connexion                                        |                        |                                         | Catégories<br>Sculpture (1)<br>Figuratif (1)                         |
| Identifiant ou e-mail *<br>Mot de passe *                      |                        |                                         | Affiner votre recherche                                              |
| ☐ Se souvenir de moi<br>Identification<br>Mot de passe perdu ? |                        |                                         | Choisissez une pièce<br>authentique<br>Achetez des pièces uniques en |

https://boutique.terresdeprovence.org/dashboard/

### si vous arrivez sur cette page :

|                                                                                                 | Boutique en ligne                                                                                                    |                                                                                                    |  |  |  |  |
|-------------------------------------------------------------------------------------------------|----------------------------------------------------------------------------------------------------|----------------------------------------------------------------------------------------------------|--|--|--|--|
| CERAMISTES ET POTIE                                                                             | Céramistes & Potiers en Provence Alpes Côte-d'Azur                                                                                                    |                                                                                                    |  |  |  |  |
| ACCUEIL BOUTIQUE LES CRÉA                                                                       | TIONS 👻 LES TERRES 👻 LES CÉRAMISTES 💄 🥵                                                                                                    | <b>Q</b> Rechercher                                                                                                    |  |  |  |  |
| Mon compte<br>Tableau de bord<br>Commandes<br>Téléchargements<br>Adresses<br>Movens de paiement | Bonjour bornhauser-test (vous n'êtes pas bornhauser-test ?<br>Déconnexion)<br>À partir du tableau de bord de votre compte, vous pouvez<br>visualiser vos commandes récentes, gérer vos adresses de<br>livraison et de facturation ainsi que changer votre mot de passe et<br>les détails de votre compte. | Catégories<br>Art de la table et culinaire (81)<br>Assiette et Plat (7)<br>Bol (13)<br>Coupe et Saladier (1)<br>Coupelle et Ramequin (9)<br>Entonnoir à confiture (1)<br>Pichet, Pot et Bouteille (3)<br>Salière (1) |  |  |  |  |
| Détails du compte<br>Se déconnecter                                                             | Dashboard - manage your account here                                                                                                    | Tasse, Gobelet et Mug (19)<br>Théières et objets du thé (27)<br>Bol solidaire (1)<br>Décoration (15)                                                                                                    |  |  |  |  |

Cliquez sur le lien « Dashboard » pour arriver sur votre tableau de bord.

Voici votre tableau de bord (voir page suivante) :

# 3 – Renseignez les paramètres généraux

| $\leftarrow \  \  \rightarrow \  \  C$   | 08 | nttps://boutique. <b>terresde</b> | provence.org/tab | leau-de-bord/        | 80 % 🟠 🔍 Rech                                               | hercher                                                       | ♡ ± ℡ ≓     |
|------------------------------------------|----|-----------------------------------|------------------|----------------------|-------------------------------------------------------------|---------------------------------------------------------------|-------------|
| TENNES DE<br>PROVENCE<br>MINIMUS L'AVAIN |    | $\equiv$                          |                  |                      | 🌐 Ma Boutique 🗍                                             | Ajouter Un Produit                                            | () Annonce  |
| 🔔 Tableau de bord                        |    | Tableau de bor                    | ď                |                      |                                                             |                                                               |             |
| <ul> <li>Réglages du magas</li> </ul>    |    |                                   |                  |                      |                                                             |                                                               |             |
| Gestionnaire de produits                 |    | 🖟 Activité de ve                  | otre boutique -  | Les 7 derniers jours |                                                             |                                                               |             |
| Rapports/Statistique                     |    | Indicateurs de F                  | Performance      |                      | Informations de la boutique                                 |                                                               |             |
| 🛱 Commandes                              |    | 59                                | 0                | 0                    | E Le montant moyen de vos commande (AOV) pour cette période | e était de 0 €<br>e compte Payment Mode, en tant que commissi |             |
| () Palements                             |    | Å                                 | 0                | 0                    |                                                             | e compter ayment mode, en ant que commissi                    |             |
| Base de connaissance                     |    | 3                                 | 0€               | 0€                   | Comparer les performances de la boutique Les 7 derniers jou | irs 🔻                                                         |             |
| Notils                                   |    | C <sup>o</sup> r                  | 0€               | 0€                   | Trafic du magasin pas de données antérieures                | Commandes reçues pas de données                               | antérieures |
|                                          |    | ŝ                                 | 0€               | 0€                   | S Ventes totales pas de donnees anterieures                 | Votre gain pas de données antérieur                           |             |
|                                          |    |                                   |                  |                      |                                                             |                                                               |             |
|                                          |    | Carte de visiteurs                |                  |                      |                                                             | Détails de la transaction                                     |             |
|                                          |    | Pas de données                    |                  |                      | 5                                                           | Solde remboursable 0,00 €                                     |             |
|                                          |    |                                   |                  |                      |                                                             | Statistiques de produit                                       |             |
|                                          |    |                                   | C.               |                      | E.                                                          | Aucun produits disponible.                                    |             |

Dans « Réglages du magasin », aller dans « Devanture du magasin » :

| <u>)</u>                             | ≡                                  |                 | Mon Magasin                            | Ajouter Un Produit                            | Commande                   |
|--------------------------------------|------------------------------------|-----------------|----------------------------------------|-----------------------------------------------|----------------------------|
| 🕓 Tableau de bord                    | 🕘 Tableau de bord                  |                 |                                        |                                               |                            |
| 💿 Réglages du magasin 🗸              | -                                  |                 |                                        |                                               |                            |
| Devanture du<br>magasin              | 🔐 Votre rapport                    | de vente - 7 de | erniers jours                          |                                               |                            |
| Facturation<br>Questions des clients | Indicateurs clés d<br>performances | le              | Aperçu du magasin                      | de vos commande <b>(AOV)</b> pou              | r cette période est 0 €    |
| Vacances                             | 59 1                               | 0               | Pendant cette pério compte, comme comm | ode, <b>no amount</b> a été crédit<br>ission. | é sur votre Paypal Payout  |
| Gestionnaire de                      | 0                                  | 0               |                                        |                                               |                            |
| produits ~                           | \$ 0€                              | 0€              | Comparer les perfori                   | mances de votre magasin sur                   | 7 derniers jours 👻         |
| 🚫 Coupons 🛛 🗸 🗸                      | <\$ 0€                             | 0€              | 5 Visite sur votre magas               | in pas de donnée 🕁 Comm                       | andes reçues pas de donnée |
| Statistiques / Reporting 🗸           | (\$) 0€                            | 0 €             | S Ventes totales pas de                | donnée 🏠 Vos gai                              | ns pas de donnée           |
| 📋 Commande                           |                                    |                 |                                        |                                               |                            |

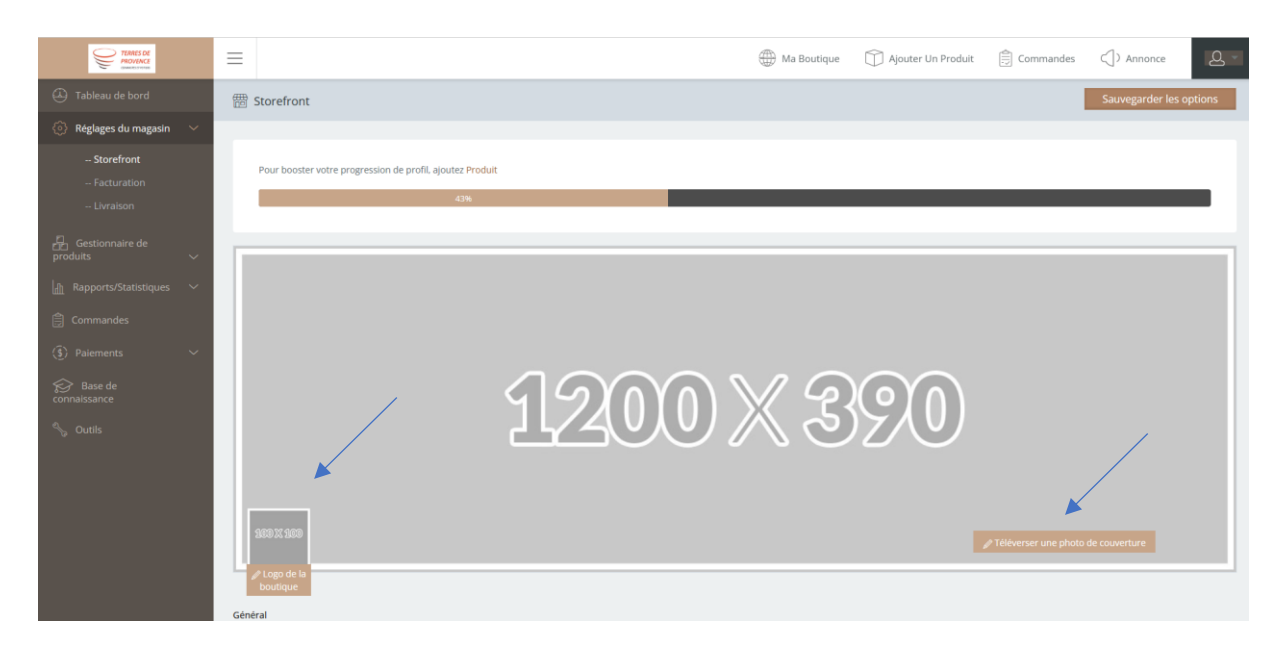

Et sur cette page, renseigner chaque zone :

- Téléverser une photo de couverture (1200 x 390)
- Téléverser le logo de la boutique (un carré, 100x100)
- Mettre à jour le nom du magasin sous la forme Nom Prénom
- Mettre à jour le « slug de la boutique » : le « slug » est le terme qui apparaitra dans l'adresse de votre page, exemple : <u>https://boutique.terresdeprovence.org/vendeur/nom-prenom/</u> sous la forme nom-prenom
- Intégrer une description de la boutique
- Renseigner vos numéro de téléphone (option), adresse postale et fuseau horaire
- Renseigner vos liens sur les réseaux sociaux

Bien cliquer sur « Sauvegarder les options » en haut à droite pour enregistrer votre travail.

| C https://boutique.terresdeprovence.org/dashboard/edit-product/1734/ |                   |            | A® \$                       | CD                                  | ć= 🗎                     | 3     | /  |
|----------------------------------------------------------------------|-------------------|------------|-----------------------------|-------------------------------------|--------------------------|-------|----|
|                                                                      |                   |            |                             | ۵.                                  |                          | ň     | _/ |
| nage du produit                                                      |                   |            |                             |                                     |                          | ×     |    |
| léverser des fichiers Médiathèque                                    |                   |            |                             |                                     |                          |       |    |
| Itrer les médias                                                     |                   | Rechercher | TÉLÉVERSEME                 | NT                                  |                          | /     |    |
| ous les médias * Toutes les dates *                                  |                   |            | TA 0029-m                   | d.ipg                               |                          |       |    |
| 20 20 20                                                             |                   |            | Une erreur e<br>téléverseme | ect survenue lo<br>nt. Veuillez rés | ers du<br>Issaver plus t | ud.   |    |
|                                                                      |                   |            |                             |                                     |                          |       |    |
|                                                                      |                   |            | Ignorer les d               | erreurs                             |                          |       |    |
|                                                                      |                   |            |                             |                                     |                          |       |    |
|                                                                      |                   |            |                             |                                     |                          |       |    |
|                                                                      |                   |            |                             |                                     |                          |       |    |
|                                                                      |                   |            |                             |                                     |                          |       |    |
|                                                                      |                   |            |                             |                                     |                          |       |    |
|                                                                      |                   |            |                             |                                     |                          |       |    |
|                                                                      | -                 |            |                             |                                     |                          |       |    |
|                                                                      |                   |            |                             |                                     |                          |       |    |
|                                                                      | The second second | - al       |                             |                                     |                          |       |    |
|                                                                      |                   |            |                             |                                     |                          |       |    |
|                                                                      |                   |            |                             | Définir l                           | image du pi              | oduit |    |

Si vous rencontrer une erreur lors du téléchargement de votre image avec ce message :

Alors, ignorer le message et recharger la page : l'image aura tout de même été télécharger.

# 4 – Renseignez vos données d'encaissement

Dans « Réglages du magasin », aller dans « Facturation » :

| ))))<br>))))                       | $\equiv$                              | Mon Magasin      | Ajouter Un Produit | Commande            | <u>0</u> - |
|------------------------------------|---------------------------------------|------------------|--------------------|---------------------|------------|
| 🕘 Tableau de bord                  | ្ត្រាំ Facturation                    |                  | /                  | Sauvegarder les opt | tions      |
| Réglages du magasin                | Méthode de paiement                   |                  |                    |                     |            |
| magasin<br>Facturation             | Choisissez une méthode de<br>paiement | Mode de paiement | •                  |                     |            |
| Questions des clients<br>Transport |                                       |                  |                    |                     |            |
|                                    |                                       |                  |                    |                     |            |
| Gestionnaire de produits V         |                                       |                  |                    |                     |            |
| S Coupons V                        |                                       |                  |                    |                     |            |
| Statistiques / Reporting           |                                       |                  |                    |                     |            |

Choisissiez comme moyen de payement « Paiement Paypal » ainsi que l'email correspondant à <mark>votre compte Paypal (version personnel et non pro, afin d'éviter d'autres charges prélevées sur le montant <u>de vos ventes</u>) destiné à encaisser vos règlements.</mark>

Récemment, l'outil offre la possibilité de choisir de renseigner votre compte Stripe à la place de Paypal.

# 5 – Renseignez vos frais de port

Vous pouvez calculer les frais de port en fonction du nombre d'articles, du prix des article ou du poids des articles. Ces 3 critères devraient répondre au besoin du plus grand nombre. Si vous avez besoin de d'autres modes de calcul, merci de nous en faire part.

**Q** Gagner au temps, ne consultez que les pages qui concernent votre méthode de calcul :

| 51 - Frais de port en fonction du nombre d'articles ou du prix des articles | 12   |
|-----------------------------------------------------------------------------|------|
| 52 - Frais de port si retrait à l'atelier / en boutique                     | 16   |
| 53 - Frais de port en fonction du poids                                     | . 18 |

## 51 - Frais de port en fonction du nombre d'articles ou du prix des articles

Vous pouvez paramétrer des frais de port avec un montant par nombre d'article ou un pourcentage en fonction du prix avec un minimum et un maximum.

Ces montants sont à définir pour 3 zones géographiques : France / Europe / Reste du monde.

Voici comment procéder :

|                                   |      | E                                                 | Ho 🌐 | on Magasin       | Ajouter Un Produit                                               | Commande        | <u> </u> |
|-----------------------------------|------|---------------------------------------------------|------|------------------|------------------------------------------------------------------|-----------------|----------|
| 🕘 Tableau de bord                 | £1∥] | B Transport                                       |      |                  |                                                                  | Sauvegarder les | options  |
| 💮 Réglages du magasin 🗸 🗸         |      |                                                   |      |                  |                                                                  |                 |          |
| Devanture du<br>magasin           |      | Options de transport<br>Transport par zone        |      |                  |                                                                  |                 | •        |
| Facturation Questions des clients |      | Zones de transport                                |      |                  |                                                                  |                 |          |
| Transport                         |      | Nom de la zone                                    | Regi | ion(s) N         | léthode(s) de transport                                          |                 | Actions  |
| Vacances                          |      | France                                            | Fran | nce <del>F</del> | <del>orfait, Point de vente</del> , Frais de port,<br>ente, Taux | Point de        | 0        |
| Gestionnaire de produits V        |      | Europe                                            | Euro | ope F            | orfait, Point de vente, Taux Europe                              |                 | 0        |
| Coupons -                         |      | Emplacements non couverts par vos autres<br>zones | Part | tout F           | orfait, Point de vente                                           |                 | $\odot$  |
| 🖹 Commande                        |      |                                                   |      |                  |                                                                  |                 |          |

### Allez dans « Shipping » (ou « Livraison » si vous avez l'interface en français)

Vous allez pouvoir paramétrer ici 3 nivaux de frais de port en fonction des 3 zones géographiques : France, Europe et reste du monde Cliquer sur « France » pour paramétrer les frais de port vers un acheteur situé en France.

|                       | $\equiv$                                        |                | ŧ                        | My Shop           | Add Product              | Drders Q              |
|-----------------------|-------------------------------------------------|----------------|--------------------------|-------------------|--------------------------|-----------------------|
| Dashboard             | 記 Shipping                                      |                |                          |                   |                          | Save Options          |
| 💮 Store Settings 🛛 🗸  | Shipping by Zone                                |                |                          |                   |                          | •                     |
| Storefront            | Shipping zones                                  |                |                          |                   |                          |                       |
| Billing               | ← Shipping Zones                                |                |                          |                   |                          |                       |
| Customer Questions    | Zone Name                                       | France         |                          |                   |                          |                       |
| Shipping              | Zone region                                     | France         |                          |                   |                          |                       |
| Product Manager 🗸 🗸   | Limit Zone pocation                             |                |                          |                   |                          |                       |
| 🖞 Stats / Reports 🗸 🗸 |                                                 |                |                          |                   |                          |                       |
| ю.                    | Shipping methods                                | Title          | Enabled                  | Descri            | ption                    | Action                |
| 🗒 Orders              | Add your shipping method for appropiate<br>zone | You can add mu | tiple shipping methods w | within this zone. | Only customers within th | e zone will see them. |
| 🔇 Payments 🗸 🗸        |                                                 |                |                          |                   | ,                        |                       |
| -<br>🏷 Tools          |                                                 | +Add Shippir   | ng Method                |                   |                          |                       |
|                       |                                                 |                |                          |                   |                          |                       |

Et ajouter une « méthode de livraison » :

## Sélectionner « forfait » dans le menu déroulant :

| <u>()</u>                                      |                                            | Mon Magasin                  | Ajouter Un Produit           | Com                  | mande | 0 - |
|------------------------------------------------|--------------------------------------------|------------------------------|------------------------------|----------------------|-------|-----|
| 🕘 Tableau de bord                              | 記<br>記<br>Transport                        |                              |                              |                      |       |     |
| $\left\{ ig ight\}$ Réglages du magasin $\sim$ |                                            | ais da de de                 | e taux cont dupamiquas et dé | pendent du           |       |     |
| Devanture du<br>magasin                        | Ajouter une méthode de trans               | port                         | ×                            | es au                |       |     |
| Facturation                                    | Choose the shipping method you wish to a   | add. Only shipping methods v | which support retirer        | eux mêmes            |       |     |
| Questions des clients                          | Forfait                                    |                              | a de Kas                     | orsque l'on<br>taxes |       |     |
| Transport<br>Vacances                          | Lets you charge a fixed rate for shipping. |                              | e de rac                     |                      |       |     |
| Gestionnaire de produits                       |                                            | Ajouter une méthode          | e de transport               | pendent du<br>es au  |       |     |
| 🚫 Coupons 🛛 🗸                                  |                                            |                              | e transport                  |                      |       |     |
| Statistiques / Reporting 🗸 🗸                   |                                            |                              |                              |                      |       |     |
|                                                |                                            |                              |                              |                      |       |     |

Et confirmer en cliquant sur le bouton.

Cliquez ensuite sur le crayon pour définir cette nouvelle méthode de livraison :

|                                    | ≡                                                                   |                  |               | Hy Shop                                   | Add Product                  | 🛱 Orders | <u>ල</u> - |
|------------------------------------|---------------------------------------------------------------------|------------------|---------------|-------------------------------------------|------------------------------|----------|------------|
| 🕘 Dashboard                        | 記号 Shipping                                                         |                  |               |                                           |                              | Save Opt | ions       |
| Store Settings  Storefront Billion | Shipping by Zone<br>Shipping zones                                  |                  |               |                                           |                              |          | •          |
| Customer Questions<br>Shipping     | ← Shipping Zones<br>Zone Name<br>Zone region                        | France           |               |                                           |                              |          |            |
| Product Manager V                  | Limit Zone Location                                                 |                  |               |                                           |                              |          |            |
| 🗐 Orders                           | Shipping methods<br>Add your shipping method for appropiate<br>zone | Title<br>Forfait | Enabled       | Description<br>Vous permet de facturer un | tarif forfaitaire pour l'exp | édition. | D          |
| 🍾 Tools                            |                                                                     | +Add S           | Shipping Meth | nod                                       |                              |          |            |

Et renseigner dans « Shipping Class Cost" la formule qui va permettre de calculer les frais de port en fonction du prix :

|                   |                | Edit Shipping M                                                    | athods                                                                                                    | Add Product      |              | <u>Q</u> • |
|-------------------|----------------|--------------------------------------------------------------------|----------------------------------------------------------------------------------------------------|------------------|--------------|------------|
| Dashboard         |                | Tarr ourbhung un                                                   |                                                                                                    | ^                |              | ptions     |
| Store Settings    |                | Method Title                                                       | Forfait                                                                                                    |                  |              |            |
| Storefront        | Ship           | Cost                                                               | 0                                                                                                    |                  |              | Ť          |
| Billing           | ( <del>(</del> | Tax Status                                                         | None *                                                                                                    |                  |              |            |
| Customer Question |                |                                                                    |                                                                                                    | _                |              |            |
| Shipping          |                | Shipping Class C<br>These costs can be op<br>be added with the shi | <b>ost</b><br>tionally entered based on the shipping class set per product (This c<br>pping cost above).                                                                                                    | ost will         |              |            |
| Product Manager   |                | Cost of Shipping                                                   | N/A                                                                                                    |                  |              |            |
| Stats / Reports   |                | Class: "Lauranne-<br>Saliaris-<br>TdP-2022-5"                      | Enter a cost (excl. tax) or sum, e.g. 10.00 * [qty].Use [qty] for<br>the number of items,<br>[cost] for the total cost of items, and [fee percent="10"<br>min fee="20" max_fee=""] for percentage based fees. |                  | Acti         | on         |
| ि Orders          |                | Calculation type                                                   | Per class: Charge shipping for each shipping class in *                                                                                                    | aitaire pour l'e | xpédition. 🧷 | Ŵ          |
| ≪ Tools           |                |                                                                    | Save ch                                                                                                    | anges            |              |            |
|                   |                |                                                                    |                                                                                                    |                  |              |            |

Par exemple la formule : [fee percent="10" min\_fee="20" max\_fee=""] définit des frais de port à hauteur de 10% du prix avec un minimum de 20€ et pas de maximum.

|                       | =                                        | A we                                                                                                    |          | Add Product            |       |   |
|-----------------------|------------------------------------------|----------------------------------------------------------------------------------------------------|----------|------------------------|-------|---|
|                       | Edit Shipping M                          | lethods                                                                                                    | ×        |                        |       |   |
| Dashboard             | <b>.</b>                                 |                                                                                                    | -        |                        |       |   |
| 💮 Store Settings 🗸 🗸  | Method Title                             | Forfait                                                                                                    |          |                        |       |   |
| ·                     | Ship: Cost                               | 0                                                                                                    |          |                        |       |   |
| Storefront            | - Tax Status                             | Nere                                                                                                    |          |                        |       |   |
| Billing               | Tax Status                               | None                                                                                                    |          |                        |       |   |
| Customer Questions    | Shinning Class (                         | Cost                                                                                                    |          |                        |       |   |
| Shipping              | These costs can be obe added with the si | optionally entered based on the shipping class set per product (This o<br>hipping cost above).                                                                                                    | ost will |                        |       |   |
| 🔒 Product Manager 🛛 🗸 | Cost of Shipping                         | [fee percent="10" min_fee="20" max_fee=""]                                                                                                    |          |                        |       |   |
| 航 Stats / Reports 🗸 🗸 | Saliaris-<br>TdP-2022-5"                 | Enter a cost (excl. tax) or sum, e.g. 10.00 * [qty].Use [qty] for<br>the number of items,<br>[cost] for the total cost of items, and [fee percent="10"<br>min fee="20" max_fee=""] for percentage based fees. |          |                        | Actio | n |
| 🗒 Orders              | Calculation type                         | Per order: Charge chipping for the most evenesive s                                                                                                    |          | aitaire pour l'expédit |       |   |
| (\$) Payments — 🗸     | calculation type                         | rei order, charge snipping for the most expensive s *                                                                                                    |          |                        |       |   |
| ∜ Tools               |                                          | Save ch                                                                                                    | nanges   |                        |       |   |

Sauvegarder en cliquant sur le bouton en, bas à droite.

Vous revenez à l'écran initial :

|                       | ≡                                               |         |              | 💮 My Shop                    | Add Product                       | Orders | <u>م</u> - |
|-----------------------|-------------------------------------------------|---------|--------------|------------------------------|-----------------------------------|--------|------------|
| Dashboard             | Es Shipping                                     |         |              |                              |                                   | Save C | ptions     |
| 💮 Store Settings 🛛 🗸  | Shipping by Zone<br>Shipping zones              |         |              |                              |                                   |        | Υ          |
| Storefront<br>Billing | ← Shipping Zones                                |         |              |                              |                                   |        |            |
| Customer Questions    | Zone Name                                       | France  |              |                              |                                   |        |            |
| Shipping              | Zone region                                     | France  |              |                              |                                   |        |            |
| Product Manager 🗸 🗸   | Limit Zone Location                             |         |              |                              |                                   |        |            |
| 🚮 Stats / Reports 🗸 🗸 | Shipping methods                                | Title   | Enabled      | Description                  |                                   | Acti   | on         |
| 🛱 Orders              | Add your snipping method for appropiate<br>zone | Forfait | $\checkmark$ | Vous permet de facturer un t | tarif forfaitaire pour l'expéditi | on. 🤌  |            |
| (ŝ) Payments 🛛 🗸      |                                                 | +Add S  | hipping Meth | od                           |                                   |        |            |
| 🍾 Tools               |                                                 |         |              |                              |                                   |        |            |

|                               | $\equiv$                                     |                    | 🛞 My Shop 🕥 Add Product 🖹 O                                     | rders Q -    |
|-------------------------------|----------------------------------------------|--------------------|-----------------------------------------------------------------|--------------|
|                               | 記 Shipping                                   |                    |                                                                 | Save Options |
| Store Settings ~              | Shipping by Zone<br>Shipping zones           |                    |                                                                 | ×            |
| Billing<br>Customer Ouestions | Cone Name                                    | France             |                                                                 |              |
| Shipping                      | Zone region                                  | France             |                                                                 |              |
| Product Manager 🗸 🗸           | Limit Zone Location                          |                    |                                                                 |              |
|                               | Shipping methods                             | Title Enabled      | Description                                                     | Action       |
|                               | Add your shipping method for approplate zone | Forfait 🔽          | Vous permet de facturer un tarif forfaitaire pour l'expédition. | Ø I 🗊        |
|                               |                                              | +Add Shipping Meth | nod                                                             |              |
|                               |                                              |                    |                                                                 |              |

## 52 - Frais de port si retrait à l'atelier / en boutique

Vous pouvez ajouter une autre méthode d'envoi, avec d'autres frais associé, comme par exemple, pas de frais de port si retrait dans un point de vente / à l'atelier :

Renommer le libellé « Point de vente » avec l'adresse de votre atelier pour que l'acheteur sache où retirer le colis (voir exemple ci-dessous) :

|   |                                            |                                                                                           |                                                      |                          |            | <u>e</u> - |
|---|--------------------------------------------|-------------------------------------------------------------------------------------------|------------------------------------------------------|--------------------------|------------|------------|
|   | 🗐 Shipping                                 |                                                                                           |                                                      |                          |            |            |
| ~ | Shipping by Zone<br>Shipping Jones         |                                                                                           |                                                      |                          |            |            |
|   | Add shipping                               | method                                                                                    |                                                      | ×                        |            |            |
|   | Choose the shippi<br>listed.               | ing method you wish to add. Only shippin                                                  | g methods which support zones are                    |                          |            |            |
|   | Point de ve                                | ente                                                                                      | *                                                    | Ĩ                        |            |            |
|   | Permettre aux clier<br>boutique, les taxes | nts de retirer eux mêmes leurs commandes.<br>s'appliqueront sur la base de l'adresse du c | Par défait, lorsque l'on utilise le retrai<br>lient. | t en                     |            |            |
|   |                                            |                                                                                           | Add shipping method                                  |                          | Actio      | n          |
|   |                                            | i ui iun                                                                                  | rous permer de neuer er orr                          | on ronaitaire pour l'exp | édition. 🥒 |            |
|   |                                            | +Add Shipping M                                                                           | ethod                                                |                          |            |            |
|   |                                            |                                                                                           |                                                      |                          |            |            |
|   |                                            |                                                                                           |                                                      |                          |            |            |

|       | Votre com                            | nande                                                                                                    |                                                                                                    |
|-------|--------------------------------------|----------------------------------------------------------------------------------------------------|----------------------------------------------------------------------------------------------------|
| Nom * | Produit                              | Sous-total                                                                                                    |                                                                                                    |
| TEST  | NUIT Pa<br>assiette × 1P/<br>25cm CI | ar: Atelier Isabel<br>AKCIARZ création 28,00 €<br>ERAMIQUE                                                       |                                                                                                    |
|       | Sous-total                           | 28,00 €                                                                                                    |                                                                                                    |
|       | <ul> <li>Atelier Isabel</li> </ul>   | PAKCIARZ Retrait Atelier : 475<br>av des platanes                                                                |                                                                                                    |
|       | CERAMIQUET                           | 13580 la Fare les                                                                                                |                                                                                                    |
|       |                                      | oliviers                                                                                                    |                                                                                                    |
|       | Total                                | 28,00 €                                                                                                    |                                                                                                    |
|       | PayPal                               | PayPal                                                                                                    |                                                                                                    |
|       | Nom*<br>TEST                         | Nom •     Produit       TEST     NUIT     Pa       assiette ×1P/     25cm     CE       Sous-total     Sous-total | Nom •       Yotre commande         TEST       NUIT       Par: Atelier Isabel         Assiette × IPAKCIARZ       28,00 €         25cm       CERAMIQUE         Sous-total       28,00 €         Sous-total       28,00 €         CERAMIQUE       Sous-total         Total       28,00 €         Total       28,00 €         PayPal       PayPal |

#### Terres de Provence – Commission E-boutique – Tutoriel pour les vendeurs

|                      | $\equiv$                                        |          |              | 💮 My Shop                                                            | Add Product                                                     | Orders         | <u>ک</u> ۔ |
|----------------------|-------------------------------------------------|----------|--------------|----------------------------------------------------------------------|-----------------------------------------------------------------|----------------|------------|
|                      | 記 Shipping                                      |          |              |                                                                      |                                                                 | Save Optio     | ons        |
| 💮 Store Settings 🛛 🗸 | Zone Name                                       | FIGUCE   |              |                                                                      |                                                                 |                |            |
|                      | Zone region                                     | France   |              |                                                                      |                                                                 |                |            |
|                      | Limit Zone Location                             |          |              |                                                                      |                                                                 |                |            |
| Shipping             | Shipping methods                                | Title    | Enabled      | Description                                                          |                                                                 | Action         |            |
| Product Manager 🗸 🗸  | Add your shipping method for appropiate<br>zone | Forfait  | $\checkmark$ | Vous permet de facturer ur                                           | n tarif forfaitaire pour l'expo                                 | èdition. 🥒   🗊 |            |
|                      |                                                 | Point de | $\checkmark$ | Permettre aux clients de re                                          | tirer eux mêmes leurs                                           | × 1 🗊          |            |
|                      |                                                 | vente    |              | commandes. Par défaut, lo<br>boutique, les taxes s'appliq<br>client. | rsque l'on utilise le retrait e<br>ueront sur la base de l'adre | en<br>esse du  |            |
|                      |                                                 | +Add Sh  | ipping Metho | d                                                                    |                                                                 |                |            |
|                      |                                                 |          |              |                                                                      |                                                                 |                |            |

|                    |                            |         |                                                               | lers Q 🗸 |
|--------------------|----------------------------|---------|---------------------------------------------------------------|----------|
| E Shipping         |                            |         |                                                               |          |
| Zone Name          | ridice                     |         |                                                               |          |
| Zone region Edit   | t Shipping Methods         | ×       |                                                               |          |
| Limit Zone Loca Me | ethod Title Point de vente |         |                                                               |          |
| Shipping metho     | o O                        |         |                                                               | Action   |
| zone Tax           | x Status None              | Jrer    | un tarif forfaitaire pour l'expédition.                       |          |
|                    |                            | s de    | retirer eux mêmes leurs<br>lorsque l'op utilise le retrait en |          |
|                    |                            | client. | iqueront sur la base de l'adresse du                          |          |
|                    | +Add Shipping Meth         | nod     |                                                               |          |
|                    |                            |         |                                                               |          |
|                    |                            |         |                                                               |          |

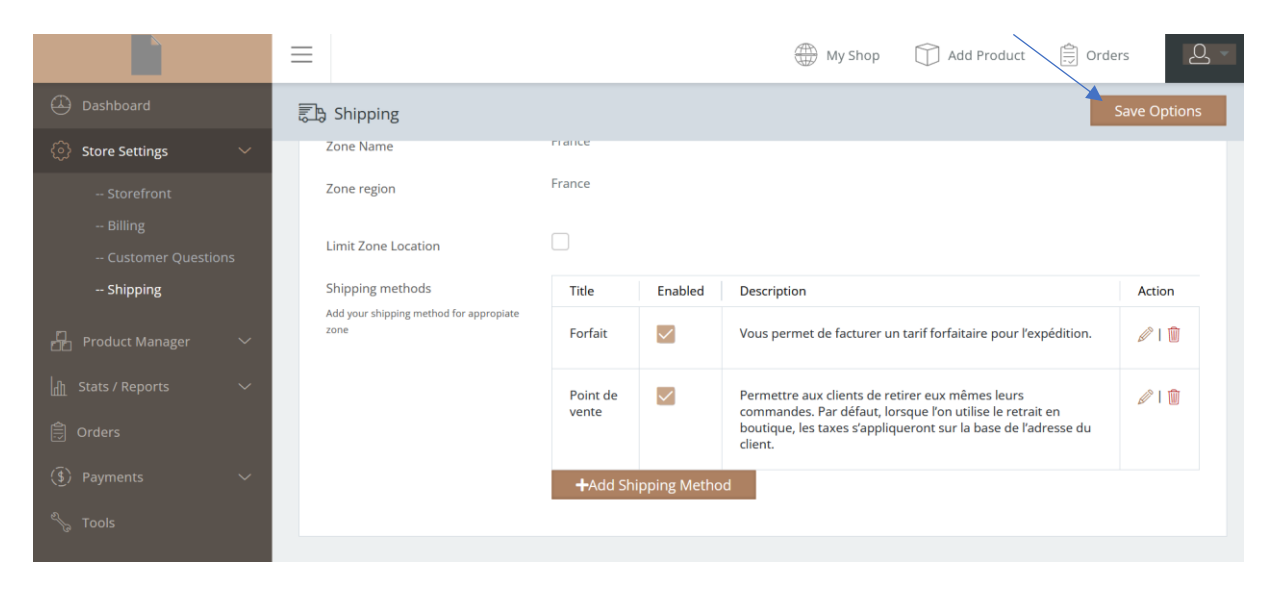

Pensez à bien sauvegarder vos modifications.

## Terres de Provence – Commission E-boutique – Tutoriel pour les vendeurs

|                       | =                                             |           | My Shop Add Product                       | ers Q 🗸      |
|-----------------------|-----------------------------------------------|-----------|-------------------------------------------|--------------|
|                       | 記 Shipping                                    |           | لد<br>لا                                  | Save Options |
| 💮 Store Settings 🛛 🗸  |                                               |           |                                           |              |
|                       | To boost up your profile progress add Product | 86%       | _                                         | _            |
| Customer Questions    |                                               |           |                                           |              |
| Product Manager 🗸 🗸 🗸 | Shipping Options<br>Shipping by Zone          |           |                                           | •            |
|                       | Shipping zones                                |           |                                           |              |
|                       | Zone name                                     | Region(s) | Shipping method(s)                        | Actions      |
|                       | France                                        | France    | Forfait, Point de vente                   | 0            |
|                       | Europe                                        | Europe    | No shipping methods offered to this zone. | 0            |
|                       | F                                             | D++       | AlL::                                     | ~            |

## 53 - Frais de port en fonction du poids

Si vos frais de port dépendent du poids de vos articles, vous pouvez définir des règles de la façon suivante :

Sélectionner une nouvelle méthode d'envoi en cliquant sur le bouton « Add shipping method » / « ajouter une méthode de transport » :

|                       | ≡                                            |          |             | 💮 My Shop                                                                 | Add Product                 | Orders  | <u>ک</u> ۔ |
|-----------------------|----------------------------------------------|----------|-------------|---------------------------------------------------------------------------|-----------------------------|---------|------------|
|                       | Es Shipping                                  |          |             |                                                                           |                             | Save    | Options    |
| 💮 Store Settings 🛛 🗸  |                                              |          |             |                                                                           |                             |         |            |
| Storefront            | Shipping Options                             |          |             |                                                                           |                             |         |            |
|                       | Shipping by Zone                             |          |             |                                                                           |                             |         | *          |
|                       | Shipping Longs                               |          |             |                                                                           |                             |         |            |
| Shipping              | ← Shipping Zones                             |          |             |                                                                           |                             |         |            |
|                       | Zone Name                                    | France   |             |                                                                           |                             |         |            |
|                       | Zone region                                  | France   |             |                                                                           |                             |         |            |
|                       |                                              |          |             |                                                                           |                             |         |            |
|                       | Limit Zone Location                          |          |             |                                                                           |                             |         |            |
| 👔 Stats / Reports 🛛 🗸 | Shipping methods                             | Title    | Enabled     | Description                                                               |                             | Ac      | tion       |
|                       | Add your shipping method for appropiate zone |          |             |                                                                           |                             |         |            |
|                       |                                              | Forfait  |             | Vous permet de facturer un tarif forfaitair                               | e pour l'expédition.        |         | · I W      |
| (a) rayments          |                                              | Doint do |             | Dormattra aux clients de ratirar aux mêm                                  | os lours commandos. Das d   | Áfaut Ø |            |
| 🍾 Tools               |                                              | vente    |             | lorsque l'on utilise le retrait en boutique, l<br>de l'adresse du client. | es taxes s'appliqueront sur | la base |            |
|                       |                                              | +Add Shi | pping Metho |                                                                           |                             |         |            |

### Sélectionnant dans le menu déroulant qui s'affiche :

| 000                                                                                                    |                                                                                      |                                                                                 |                               |                 | 💮 My Shop                                                                               | Add Product                                        | Crders  | <u>Q</u> - |
|----------------------------------------------------------------------------------------------------|--------------------------------------------------------------------------------------|---------------------------------------------------------------------------------|-------------------------------|-----------------|-----------------------------------------------------------------------------------------|----------------------------------------------------|---------|------------|
| 🕘 Dashboard                                                                                                    | 司由 Shippi                                                                            |                                                                                 |                               |                 |                                                                                         |                                                    |         |            |
| <ul> <li>Store Settings</li> <li>StoreFront</li> <li>Billing</li> <li>Customer Questions</li> <li>Shipping</li> <li>Product Manager</li> </ul> | Shipping Optic<br>Shipping by<br>Shipping zone<br>C Shippin<br>Zone Nan<br>Zone regi | rs<br>/ Zone<br>s<br>Add shipping metho<br>Choose the shipping metho<br>Forfait | <b>d</b><br>d you wish to add | . Only shipping | ; methods which support zones are listed.                                               |                                                    |         |            |
| S Coupons                                                                                                    |                                                                                      | Lets you charge a fixed rate fo                                                 | or shipping.                  |                 |                                                                                         |                                                    |         |            |
| Stats / Reports                                                                                                    |                                                                                      | ipping method for appropriate zone                                              |                               |                 | Add shipping method                                                                     |                                                    | Actio   | n i        |
| ③ Payments                                                                                                    |                                                                                      |                                                                                 | Forfait<br>Point de           |                 | Vous permet de facturer un tarif forfaitair<br>Permettre aux clients de retirer eux mêm | e pour l'expédition.<br>es leurs commandes. Par dé | Faut @1 |            |
| N <sub>ta</sub> Tools                                                                                                    |                                                                                      |                                                                                 | vente<br>+Add Sh              |                 | lorsque l'on utilise le retrait en boutique, l<br>de l'adresse du client.<br>d          | es taxes s'appliqueront sur                        | la base |            |

## La méthode appelée « Taux » :

| 000                            |                               |                                    |                   |                 | My Shop                                                                                                    | Add Product                                                  | Orders                 | 2     |
|--------------------------------|-------------------------------|------------------------------------|-------------------|-----------------|----------------------------------------------------------------------------------------------------|--------------------------------------------------------------|------------------------|-------|
| Dashboard                      | 📰 Shipping                    |                                    |                   |                 |                                                                                                    |                                                              |                        |       |
| $\odot$ Store Settings $\sim$  | Shipping Options              |                                    |                   |                 |                                                                                                    |                                                              |                        |       |
| Storefront<br>Billing          | Shipping by<br>Shipping zones | one                                |                   |                 |                                                                                                    |                                                              |                        | *     |
| Customer Questions<br>Shipping | - Shippir                     | Add shipping method                |                   |                 | ×                                                                                                    |                                                              |                        |       |
| 문과 Product Manager · · ·       | Zone nam<br>Zone regio        | Choose the shipping method y       | vou wish to add.  | Only shipping r | nethods which support zones are listed.                                                                          |                                                              |                        |       |
| 🖏 Caupans — ~                  | Limit Zone                    | Lets Forfait<br>Livraison gratuite |                   |                 |                                                                                                    |                                                              |                        |       |
| 👔 Stats / Reports 🔗            | Shipping                      | Point de vente<br>Taux             |                   |                 |                                                                                                    |                                                              | 4                      | ction |
| Orders                         |                               | ng metanor na appropriate corre    | Forfait           | ٥               | Vous permet de facturer un tarif forfait                                                                         | aire pour l'expédition.                                      |                        |       |
| S Tools                        |                               |                                    | Point de<br>vente |                 | Permettre aux clients de retirer eux mé<br>lorsque l'on utilise le retrait en boutiqu<br>de l'adresse du client. | mes leurs commandes: Par o<br>e, les taxes s'appliqueront su | défaut, s<br>r la base |       |
|                                |                               |                                    | +Add Shi          |                 |                                                                                                    |                                                              |                        |       |

Puis confirmer en cliquant sur « Add shipping method » / « ajouter une méthode de transport » :

| 🕘 Dashboard                                                                                                    | Eb Shipping                                                                      |                                                                                                    |        |
|----------------------------------------------------------------------------------------------------|----------------------------------------------------------------------------------|----------------------------------------------------------------------------------------------------|--------|
| $\bigcirc$ Store Settings $\sim$                                                                                                    |                                                                                  |                                                                                                    |        |
| Storefront                                                                                                    | Shipping zones                                                                   |                                                                                                    |        |
| Billing                                                                                                    | - Shipping Zones                                                                 |                                                                                                    |        |
| Customer Questions                                                                                                    | Zone Nam Add shipping method                                                     | ×                                                                                                  |        |
| Shipping                                                                                                    | Zone regi                                                                        |                                                                                                    |        |
| , 유. Product Manager 🗸 🗸                                                                                                    | Choose the shipping method you wish to add. Only shipping methods                | s which support zones are listed.                                                                  |        |
|                                                                                                    | Limit Zon                                                                        | ·                                                                                                  |        |
| 😓 Coupons 🗸 🗸                                                                                                    | Les taux sont dynamiques et dépendent du nombre de conditions appliq<br>Shipping | uées au prinier.                                                                                   | Action |
| Stats / Reports 🛛 🖂                                                                                                    | "Add your sh                                                                     | Add shipping method                                                                                |        |
| 📋 Orders                                                                                                    |                                                                                  | Te pour rexpedition.                                                                               |        |
| a contraction and a contraction of the contraction of the contraction | Point de Perm                                                                    | ettre aux clients de retirer eux mêmes leurs commandes. Par défaut,                                |        |
| (a) Payments                                                                                                    | vente lorsq<br>de la                                                             | ue l'on utilise le retrait en boutique, les taxes s'appliqueront sur la base<br>idresse du client. |        |
| Chip Tools                                                                                                    | +Add Shipping Method                                                             |                                                                                                    |        |
|                                                                                                    | Tang subbulg mentor                                                              |                                                                                                    |        |
|                                                                                                    |                                                                                  |                                                                                                    |        |
|                                                                                                    |                                                                                  |                                                                                                    |        |

| <b>)</b>                      | ≡                                            |          |              | ∰ My Shop ① Add Product 📄 Orders                                                                             |
|-------------------------------|----------------------------------------------|----------|--------------|----------------------------------------------------------------------------------------------------|
| 🕘 Dashboard                   | 🔜 Shipping                                   |          |              | Save Options                                                                                                 |
| 💮 Store Settings 🛛 🗸          | ← Shipping Zones                             |          |              |                                                                                                    |
| Storefront                    | Zone Name                                    | France   |              |                                                                                                    |
| Billing<br>Customer Questions | Zone region                                  | France   |              |                                                                                                    |
| Shipping                      | Limit Zone Location                          |          |              |                                                                                                    |
| Product Manager 🗸 🗸           | Shipping methods                             | Title    | Enabled      | Description Action                                                                                           |
| 🚫 Coupons 🛛 🗸 🗸               | Add your shipping method for appropiate zone | Forfait  |              | Vous permet de facturer un tarif forfaitaire pour l'expédition. 🥒 🕴                                          |
| 🚮 Stats / Reports 🗸 🗸         |                                              | Point de |              | Permettre aux clients de retirer eux mêmes leurs commandes. Par défaut,                                      |
| Drders                        |                                              | vente    |              | lorsque l'on utilise le retrait en boutique, les taxes s'appliqueront sur la base<br>de l'adresse du client. |
| 🔇 Payments 🛛 🗸                |                                              | Taux     | $\checkmark$ | Les taux sont dynamiques et dépendent du nombre de conditions                                                |
| 🖏 Tools                       |                                              |          | nning Mothor | abhudaess an baruer.                                                                                         |
|                               |                                              |          | pping method |                                                                                                    |
|                               |                                              |          |              |                                                                                                    |

Editer cette méthode en cliquant sur le crayon :

A partir de là, vous pouvez définir vos conditions : par poids, par nombre d'article, par prix.

Pour information, voici la documentation pour ceux qui souhaite avoir un usage poussé de cette fonctionnalité : <u>https://woocommerce.com/document/table-rate-shipping/</u>

Voici un exemple pour les règles suivantes :

Poids total de la commande <1,99kg, les frais de port sont de 8€, entre 2 et 4,99kg de 16€ et plus de 5kg, de 22€.

Le « label » est le texte qui accompagnement le montant des frais de port sur la page de commande (voir exemple plus bas).

|      |        |              |                |                     |                               |       |         |      | Taux |          |                         | Method Title                 |
|------|--------|--------------|----------------|---------------------|-------------------------------|-------|---------|------|------|----------|-------------------------|------------------------------|
|      |        |              |                |                     |                               |       |         |      |      |          | nce                     | able Rates: Fra              |
| 4    | Labe   | % du<br>coût | Coût par<br>Kg | Coût par<br>produit | Coût par<br>produit<br>(fixe) | Abort | Rupture | Max  | Min  | n        | Condition               | Sélectionnez<br>la Livraison |
| is d | Fra    |              | 0              | 0                   | 8                             |       |         | 1.99 | 0    | •        | Poids                   |                              |
| oort | a e f  |              |                |                     | 16                            |       |         | 4.99 | 2    | •        | Poids                   |                              |
| ort  | g et   |              |                |                     | 22                            |       |         |      | 5    | •        | Poids                   |                              |
| lic  | ochées | s lignes c   | pprimer les    | Suj                 |                               |       |         |      | ort  | e transp | ın taux de <sup>-</sup> | Ajouter u                    |
| aı   |        |              |                |                     |                               |       |         |      |      |          |                         |                              |

Voici un exemple, où la règle est : si moins de 9 articles dans le colis, les frais de port sont de 15€/article et plus de 10 articles, les frais de port sont de 12€/article.

| Edit Ship          | ping Methods  |     |      |       |       |          |           |         |              |           | × |
|--------------------|---------------|-----|------|-------|-------|----------|-----------|---------|--------------|-----------|---|
| Method             | Title         |     | Taux |       |       |          |           |         |              |           |   |
| Table Rates:       | France        |     |      |       |       |          |           |         |              |           |   |
| Select<br>Shipping | Condition     | Min | Max  | Break | Abort | Row cost | Item cost | Kg cost | % cost       | Label     |   |
|                    | Item cour 🔻   | 0   | 9    |       |       | 0        | 15        | 0       | 0            |           |   |
|                    | Item cour 🕶   | 10  |      |       |       | 0        | 12        | 0       | 0            |           |   |
| Add S              | Shipping Rate |     |      |       |       |          |           |         | Delete selec | ted rows  |   |
|                    |               |     |      |       |       |          |           |         |              |           |   |
|                    |               |     |      |       |       |          |           |         | Sav          | ⁄e change | s |

Voici un exemple, où la règle est : les frais de port sont de 10% du prix avec un surplus de 4€.

| Éditer les m                 | éthodes d    | le tra | nsport |     |         |       |                               |                     |                     |                 |               | ×  |
|------------------------------|--------------|--------|--------|-----|---------|-------|-------------------------------|---------------------|---------------------|-----------------|---------------|----|
|                              |              |        |        |     |         |       |                               |                     |                     |                 |               |    |
| Method Title                 |              |        | Taux   |     |         |       |                               |                     |                     |                 |               |    |
| Table Rates: Fra             | nce          |        |        |     |         |       |                               |                     |                     |                 |               |    |
| Sélectionnez<br>la Livraison | Condition    |        | Min    | Max | Rupture | Abort | Coût par<br>produit<br>(fixe) | Coût par<br>produit | Coût par<br>Kg      | % du<br>coût    | Label         |    |
|                              | Prix         | •      |        |     |         |       | 0                             | 0                   | 0                   | 10              | Frais d       |    |
| Ajouter ເ                    | un taux de t | ranspo | ort    |     |         |       |                               | Sup                 | oprimer les         | s lignes c      | ochées        |    |
|                              |              |        |        |     |         |       |                               |                     |                     |                 |               | ·  |
|                              |              |        |        |     |         |       |                               | E                   | Enregistr <u>er</u> | les m <u>od</u> | ifications    |    |
|                              |              |        | vente  |     | -       | bout  | tique les tax                 | es s'appliquero     | ont sur la ba       | se de l'adi     | resse du clie | nt |

Après avoir paramétré vos frais, faites des simulations en mettant 'l'un de vos produits dans le panier et en calculant les frais de port.

Vous pouvez modifier le texte qui est ici, dans la case « label » :

| Sh<br>Zone | Edit Ship          | ping Met    | nods |      |      |       |       |             |              |            |           |       | ×     |
|------------|--------------------|-------------|------|------|------|-------|-------|-------------|--------------|------------|-----------|-------|-------|
| Zone       | Method             | d Title     |      | Taux |      |       |       |             |              |            |           |       |       |
| Limit      | Table Rates        | : France    |      |      |      |       |       |             |              |            |           |       |       |
| Shipp      | Select<br>Shipping | Condition   |      | Min  | Max  | Break | Abort | Row<br>cost | ltem<br>cost | Kg<br>cost | %<br>cost | Label |       |
| Add yc     |                    | Price       | •    |      |      |       |       | 0           | 0            | 0          | 10        | Frais | ] our |
|            | Add                | Shipping Ra | te   |      |      |       |       |             | De           | elete se   | lected r  | ows   | eur   |
|            |                    |             |      |      |      |       |       |             |              |            |           |       | taxe  |
|            |                    | _           |      | ł    | JUIL |       |       | appi        | iquees au    | pariier.   | Save ch   | anges | ıom   |
|            |                    |             |      | ŀ    | Jort |       |       | ahhi        | iquees au    | panier.    |           |       |       |

Pour mettre à jour le texte qui s'affiche dans le panier :

| AC | CUEIL BOUT | IQUE LES ( | CRÉATIONS   | ► LES TERRES ▼                                               |   |                                 |                         | 💄 Se connecter                                  |  |
|----|------------|------------|-------------|--------------------------------------------------------------|---|---------------------------------|-------------------------|-------------------------------------------------|--|
|    |            |            |             |                                                              |   |                                 |                         |                                                 |  |
|    |            |            | Pro         | duit                                                         |   | Prix                            | Quantité                | Sous-total                                      |  |
|    | $\otimes$  | 2          | Peti<br>Ven | <b>t buste décoré émaillé</b><br>du par: Bornhauser Clotilde |   | 118,00€                         | 1 🗘                     | 118,00 €                                        |  |
|    |            |            |             |                                                              |   |                                 |                         | Mettre à jour le panier                         |  |
|    |            |            |             |                                                              | • | Total panier                    |                         |                                                 |  |
|    |            |            |             |                                                              |   | Sous-total                      | 118,00€                 |                                                 |  |
|    |            |            |             |                                                              |   | Bornhauser<br>ClotildeTransport | Frais de p<br>Livraison | ort: <b>11,80 €</b><br>à <b>13480 CABRIÈS</b> . |  |
|    |            |            |             |                                                              |   |                                 | Modifier l              | adresse                                         |  |
|    |            |            |             |                                                              |   | Total                           | 129,80€                 |                                                 |  |
|    |            |            |             |                                                              |   |                                 | Valider la com          | mande                                           |  |

# 6 – Signalez vos absences / fermeture temporaire de votre boutique

|                                      | $\equiv$           |                                           |        |     |     | Mon Magasin 🗍 Ajoute | r Un Produit 📋 Commande 🖉 🗸 |  |  |  |  |
|--------------------------------------|--------------------|-------------------------------------------|--------|-----|-----|----------------------|-----------------------------|--|--|--|--|
| 💭 Tableau de bord                    | Vacances           | Vacances Enregistrer les modifications    |        |     |     |                      |                             |  |  |  |  |
| 诊 Réglages du magasin 🗸 🗸            |                    |                                           |        |     |     |                      |                             |  |  |  |  |
| Devanture du<br>magasin              | Calendrier des vac | Calendrier des vacances                   |        |     |     |                      |                             |  |  |  |  |
| Facturation<br>Questions des clients | Précéden           | Précédent décembre 2023 Suivant           |        |     |     |                      |                             |  |  |  |  |
| Transport                            | Sun                | Mon                                       | Tue    | Wed | Thu | Fri                  | Sat                         |  |  |  |  |
| Vacances                             |                    |                                           |        |     |     | 1                    | 2                           |  |  |  |  |
| ☐ Gestionnaire de<br>produits ✓      | 3                  | 4                                         | 5      | 6   | 7   | 8                    | 9                           |  |  |  |  |
| 🖏 Coupons 🛛 🗸                        | 10                 | 11                                        | 12     | 13  | 14  | 15                   | 16                          |  |  |  |  |
| 🚊 Statistiques / Reporting 🗸         | 17                 | 18                                        | 19     | 20  | 21  | 22                   | 23                          |  |  |  |  |
| 🛱 Commande                           | 24                 | 25                                        | 26     | 27  | 28  | 29                   | 30                          |  |  |  |  |
| (\$) Palements 🗸 🗸                   | 31                 |                                           |        |     |     |                      |                             |  |  |  |  |
| ↔ Outils                             |                    |                                           |        |     |     |                      |                             |  |  |  |  |
|                                      | Gestion des vacan  | ces                                       |        |     |     |                      |                             |  |  |  |  |
|                                      | Souhaitez-vo       | us éviter toutes ventes pendant vos vacan | ices ? |     |     |                      |                             |  |  |  |  |
|                                      | Notification à     | l'acheteur pour éviter les achats :       |        |     |     |                      |                             |  |  |  |  |

Enfin, dans cette section, vous pouvez programmer des périodes de congés :

Si vous cocher la case « Souhaitez-vous éviter toutes ventes pendant vos vacances ?" : le bouton "Ajouter au panier de tous vos produit sera supprimer et replacer par un texte non cliquable que vous rédiger dans le champ : "Notification à l'acheteur pour éviter les achats" :

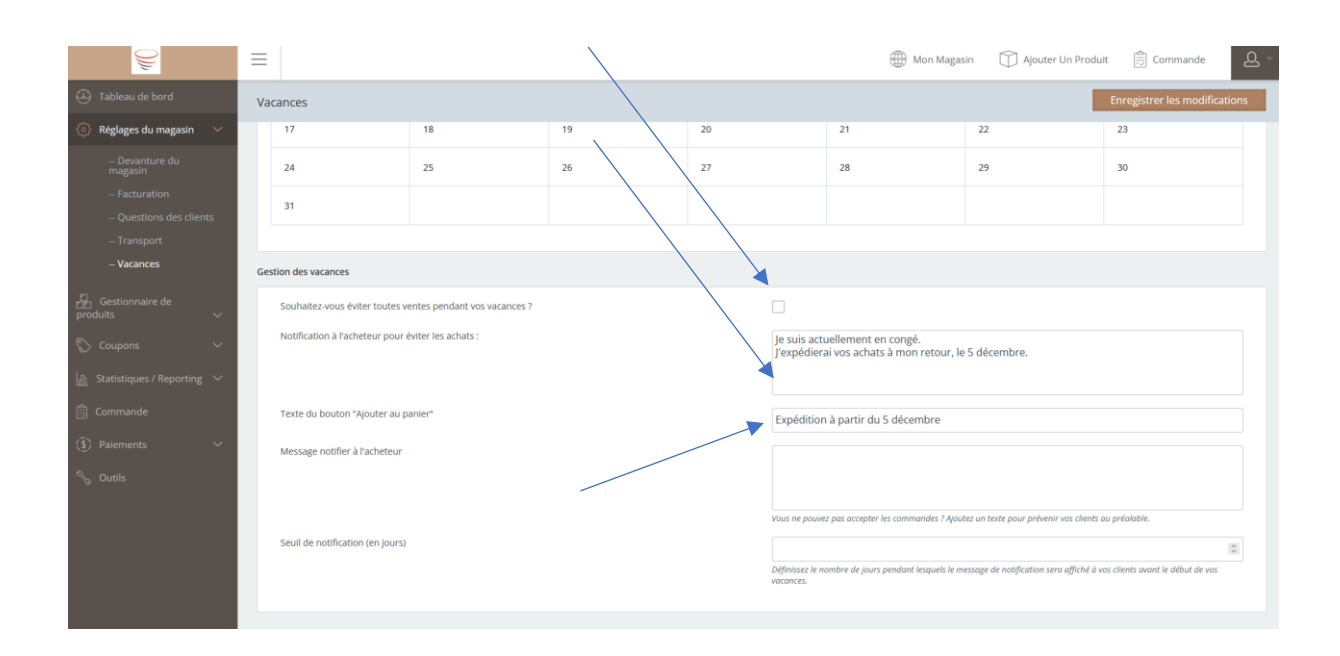

Si vous ne cocher pas la case « Souhaitez-vous éviter toutes ventes pendant vos vacances ?", le texte du bouton "ajouter au panier" sera remplacé par le texte que vous rédigerez dans le champ "Texte du bouton "Ajouter au panier"

# 7 – Ajouter vos produits

Allez maintenant dans le « Gestionnaire de produit », et cliquer sur « Ajouter un produit » :

|                                                  | 🚍 Ma Boutique 🗊 Ajouter Un Produit 📋 Commandes 📢 Annonce 🔒                                                        |
|--------------------------------------------------|----------------------------------------------------------------------------------------------------|
| Tableau de bord                                  | 🟵 Ajouter un produit                                                                                              |
| 💮 Réglages du magasin 🗸                          |                                                                                                    |
| 🔒 Gestionnaire de produits 🗸 🗸                   | Pour booster votre progression de profil, ajoutez Produit                                                         |
| – Tous les produits<br>– Ajouter un produit      | 716                                                                                                    |
| 📄 Rapports/Statistiques 🗸 🗸                      | Step 1 of 2: Select a product category <sup>Once a category is assigned to a product, it cannot be altered.</sup> |
| <ul> <li>Commandes</li> <li>Palements</li> </ul> | Search category 69 Example: tshirt, music, album etc                                                              |
| Base de<br>connaissance                          | Bijoux ><br>Bol solidaire<br>Decoratif ><br>Scupture ><br>Utilitaire ><br>Celect a category from the list         |

- Commencer par sélectionner une catégorie :

|                                          | $\equiv$ |                                                                                                    |           | Ha Boutique | Ajouter Un Produit | Commandes | Annonce    | <u>ළ</u> -        |  |  |  |
|------------------------------------------|----------|----------------------------------------------------------------------------------------------------|-----------|-------------|--------------------|-----------|------------|-------------------|--|--|--|
| 🕰 Tableau de bord                        | 😚 Aj     | outer un produit                                                                                                |           |             |                    |           |            |                   |  |  |  |
| <û} Réglages du magasin ∨                |          |                                                                                                    |           |             |                    |           |            |                   |  |  |  |
| Gestionnaire de produits 🗸 🗸             | Ste      | ep 1 of 2: Select a product category <sup>once a category is assigned to a product, it cannot be altered.</sup> |           |             |                    |           |            |                   |  |  |  |
| Tous les produits                        | Searc    | h category 🛛 🗐 Example: tshirt, music, albu                                                                     | im etc    |             |                    |           |            |                   |  |  |  |
| Ajouter un produit                       | 1        |                                                                                                    |           |             |                    |           |            |                   |  |  |  |
| $ _{ m fl}$ Rapports/Statistiques $\sim$ |          | A BATT OR A CO                                                                                                  |           |             |                    |           |            |                   |  |  |  |
| 📋 Commandes                              |          | Bijoux                                                                                                    | ADStrait  |             | _                  |           |            |                   |  |  |  |
| (🕄) Paiements 🛛 🗸                        |          | Bol solidaire                                                                                                   | Figuratif |             |                    | Figuratif | ,          |                   |  |  |  |
| 😥 Base de                                |          | Décoratif                                                                                                    | >         |             |                    |           | $\swarrow$ |                   |  |  |  |
| connaissance                             | <        | Sculpture                                                                                                    | >         |             |                    | SELECT    |            | $\langle \rangle$ |  |  |  |
| ୍କ୍ତି Outils                             |          | m<br>Utilitaire                                                                                                 | >         |             |                    |           |            |                   |  |  |  |
|                                          |          |                                                                                                    |           |             |                    |           |            |                   |  |  |  |
|                                          |          |                                                                                                    |           |             |                    |           |            |                   |  |  |  |
|                                          |          |                                                                                                    |           |             |                    |           |            |                   |  |  |  |
|                                          |          |                                                                                                    |           |             |                    |           |            |                   |  |  |  |
|                                          |          |                                                                                                    |           |             |                    |           |            |                   |  |  |  |
|                                          |          |                                                                                                    |           |             |                    |           |            |                   |  |  |  |
|                                          |          |                                                                                                    |           |             |                    |           |            |                   |  |  |  |

- Puis renseigner les détails du produit :
  - o Son titre
  - GTN : ne rien renseigner sauf si vous avez un système de numérotation de vos produits
  - Un descriptif court
  - Une description plus longue. Vous pouvez y préciser le délai estimé de livraison (ex. : « Livré sous 4 à 6 jours »)
  - L'image principal du produit dans la zone de gauche, le bouton « click to upload image ») : image du produit mis en valeur, bien éclairé, nette et sur un fond neutre. La photo doit être réaliste et bien représenter le produit
  - Plusieurs images (zone de gauche « product gallery »), sous tous les angles, un zoom et idéalement qui montre l'échelle (céramique tenue à la main par exemple).
  - Dans la zone « Type de produit », renseigner :
    - Laisser décocher les produits « virtuel » et « téléchargeable »
    - GENERAL :
      - Le prix de vente en euros
    - INVENTAIRE :
      - SKU : ne rien renseigner
      - Sélectionner le bouton « Manage stock » pour renseigner un nombre d'exemplaire
      - Vous pouvez autoriser les réapprovisionnement (l'acheteur peux acheter le produit, même s'il n'est plus en stock)
      - Vous pouvez renseigner un seuil si le stock est bas (« low stock threshold »)
    - LIVRAISON/TRANSPORT :
      - Poids (en kilogramme)
      - Dimensions : il s'agit des dimensions de la pièce et non du colis.
      - Classe d'expédition/transport : ne rien changer
    - ATTRIBUTS :
      - Ajouter chacun des attributs (voir captures ci-dessous), afin que votre céramique soit classifiée et apparaisse dans les filtres qu'opéreront les internautes (c'est important !).
      - Les attributs sont :
        - Décors : (émaux, enfumage, engobe, etc.)
        - Façonnages (tournage, modelage, pincé, etc.)
        - Type de terres (porcelaine, grès, raku, etc.)
        - Types (Pièce unique, Pièce petite série)
        - Céramistes (votre nom doit être renseigné dans la base pour pouvoir le sélectionner, écrire à
          - <u>com.eboutique.tdp@gmail.com</u> si ce n'est pas le cas).
    - AVANCE :
      - Ne rien faire sur cet écran

Pour ajouter vos attributs :

<u>Cette partie est importante</u> car elle va permettre aux produits de remonter sur les recherches faites par les internautes depuis les filtres par attribut :

- Par type de terre (depuis le menu principal et sur la barre latéral droite de la page d'accueil), par type de décor (sur la barre latéral droite de la page d'accueil) :

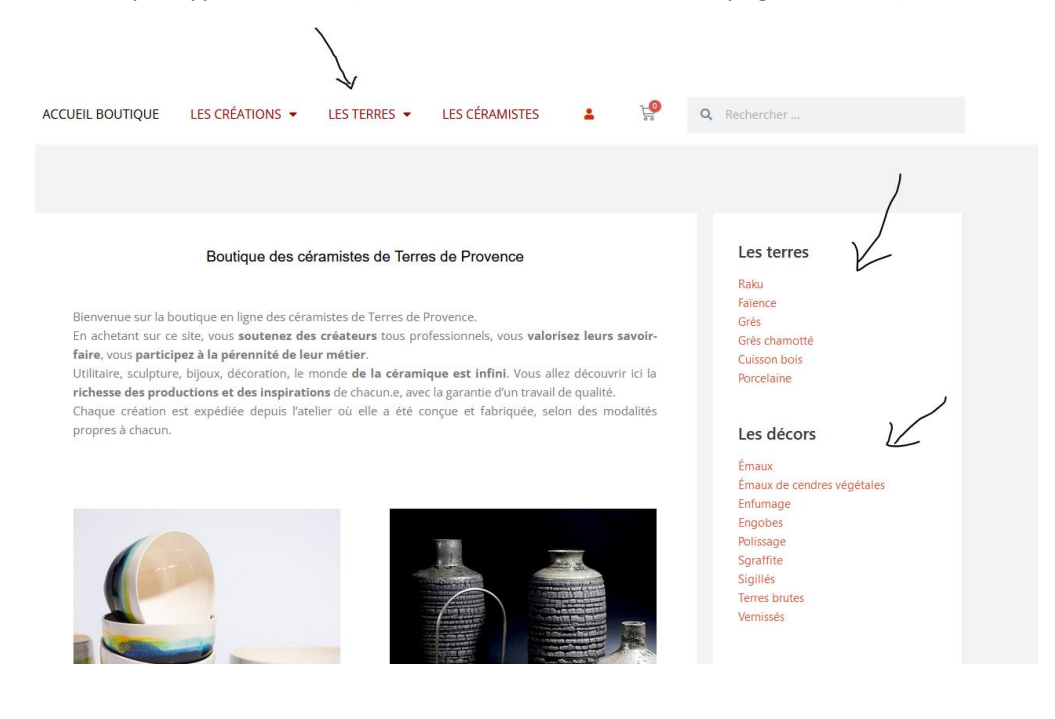

### - Dans la zone « Affiner votre recherche » :

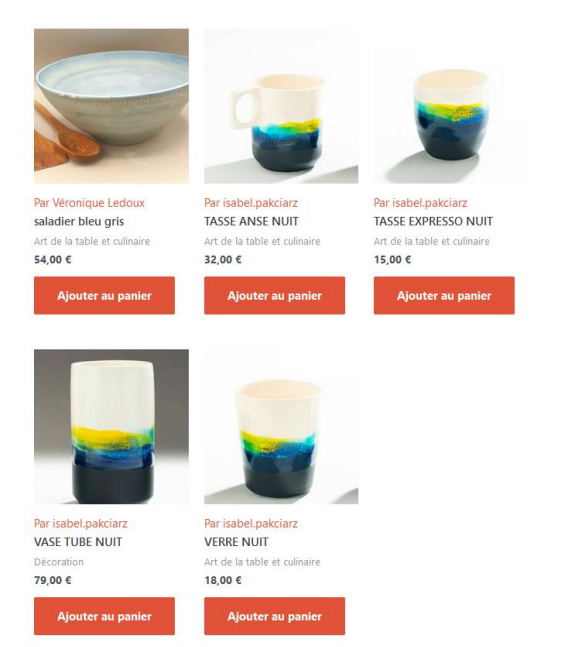

|                            |     | _ /      |
|----------------------------|-----|----------|
|                            |     | /        |
| Affiner votre recher       | che | V        |
| Type de terre              |     | <u> </u> |
| Sélectionner Type de terre | ~   |          |
| Faconnages                 |     |          |
| Sélectionner Faconnages    | ~   |          |
|                            |     |          |
| Décors                     |     |          |
| Sélectionner Décors        | ~   |          |
| Céramistes                 |     |          |
| Sélectionner Céramistes    | ~   |          |
| Types                      |     |          |
| Sélectionner Types         | ~   |          |
|                            |     |          |
|                            |     |          |

Choisissez dans le menu déroulant un type d'attributs et cliqué sur « Ajouter » :

| <u>)))</u> | $\equiv$                                                      | 💮 Mon Magasin 🕅 Ajouter Un Produit 📋 Commande 🚨 👻 |
|------------|---------------------------------------------------------------|---------------------------------------------------|
|            | Editer le produit                                             | Publish Brouillon                                 |
|            | ~                                                             |                                                   |
|            | • 1                                                           |                                                   |
|            | Type de produit Produit simple 👻                              | Virtual Downloadable                              |
|            | ~                                                             |                                                   |
|            | General Inventory Transport Produits liés Attributes Advanced |                                                   |
|            | Céramistes · Ajouter                                          | Expand / Close                                    |
|            | Custom product attribute<br>Céramistes                        | Expand / Close                                    |
|            | Décors                                                        |                                                   |
|            | Façonnages                                                    |                                                   |
|            | Type de terre                                                 | Product tags                                      |
|            | Types                                                         |                                                   |
|            |                                                               | Select                                            |
|            |                                                               |                                                   |

## Cette page apparait :

|                                       | =                                                  | Mon Magasin            | Ajouter Un Produit | ommande 🚨 👻    |
|---------------------------------------|----------------------------------------------------|------------------------|--------------------|----------------|
| 🕘 Tableau de bord                     | Editer le produit                                  |                        | Publish            | Brouillon      |
| 💮 Réglages du magasin 🗸               | Type de produit Produit simple 🔻                   |                        | Virtua             | I Downloadable |
| Gestionnaire de produits $\checkmark$ | General Inventory Transport Produits liés Attribut | es Advanced            |                    |                |
| 🖞 Statistiques / Reporting 🗸          | Custom product attribute 👻 Ajouter                 |                        |                    | Expand / Close |
| 🗍 Commande                            | ≡ Décors                                           |                        |                    |                |
| (र्डु) Paiements 🗸 🗸                  | Name: Décors Valu                                  | ıe(s):                 |                    |                |
| % Outils                              | Sel                                                | Select all Select none |                    |                |
|                                       | Save attributes                                    |                        |                    | Expand / Close |
|                                       |                                                    |                        | Product tags       |                |

/

En plaçant le curseur sur « Select item », vous avez toutes les options possibles. S'il en manque, envoyez un mail à <u>boutique@terresdeprovence.org</u> pour qu'il soit ajouté.

| <b>)</b>          |   | $\equiv$                         |                                     | Mon Magasin | Ajouter Un Produit | 🖹 Commande        |
|-------------------|---|----------------------------------|-------------------------------------|-------------|--------------------|-------------------|
| 🕘 Tableau de bord |   | Editer le produit                |                                     |             |                    | Publish Brouillon |
|                   | ~ | General Inventory Transport Proc | duits lies Attributes Advanced      |             |                    |                   |
|                   | ~ | Custom product attribute - Ajout | ter                                 |             |                    | Expand / Close    |
|                   | ~ | ≡ Décors                         |                                     |             |                    |                   |
|                   | ~ | Name: Décors                     | Value(s):                           |             |                    |                   |
|                   |   | Visible on the product page      | Select terms                        |             |                    |                   |
|                   | ~ |                                  | Émaux<br>Émaux de cendres végétales |             |                    |                   |
|                   |   | Save attributor                  | Enfumage                            |             |                    | se                |
|                   |   | Save all induces                 | Engobes<br>Polissage                |             |                    |                   |
|                   |   |                                  | Sgraffite                           |             |                    |                   |
|                   |   |                                  | Sigillés                            |             |                    | ¥                 |
|                   |   |                                  |                                     |             | Select             |                   |
|                   |   |                                  |                                     |             |                    |                   |

En cliquant sur l'une des options dans le menu, l'attribut s'ajoute au champ :

| 0)//                         | ≡     |                                           | 💮 Mơn Magasin          | Ajouter Un Produit | 🖹 Commande 🛛 🗸 🔻  |
|------------------------------|-------|-------------------------------------------|------------------------|--------------------|-------------------|
| 🕘 Tableau de bord            | Edite | er le produit                             |                        |                    | Publish Brouillon |
| 诊 Réglages du magasin 🚿      | ~     | General Inventory Transport Produits lies | Attributes Advanced    |                    |                   |
| Gestionnaire de produits     | ~     | Custom product attribute - Ajouter        |                        |                    | Expand / Close    |
| 🖏 Coupons                    | ~     | ≡ Décors                                  |                        |                    |                   |
| 🚠 Statistiques / Reporting 🚿 | ~     | Name: Décors                              | Value(s):              |                    |                   |
| 🗐 Commande                   |       | Visible on the product page               | ×Enfumage              |                    |                   |
| (َई) Paiements               | ~     |                                           | Select all Select none |                    |                   |
| 🔧 Outils                     |       | Save attributes                           |                        |                    | Expand / Close    |
|                              |       |                                           |                        |                    |                   |
|                              |       |                                           |                        | Product tags       |                   |
|                              |       |                                           |                        | Select             |                   |
|                              |       |                                           |                        |                    |                   |

Recommencer l'opération pour chacun des attributs, c'est à cette condition que les produit seront facile à trouver par l'internautes :

#### *Terres de Provence – Commission E-boutique – Tutoriel pour les vendeurs*

| <u>)</u>                 |        | $\equiv$ |                             | 🛞 Mon Magasin 🕥 Ajouter Un Produit 📋 Commande 🖉 - |
|--------------------------|--------|----------|-----------------------------|---------------------------------------------------|
| 🗘 Tableau de bord        |        | Edite    | r le produit                | Publish Brouillon                                 |
| Réglages du magasin      | ~      |          | ≡ Décors                    |                                                   |
| Gestionnaire de produits | ~      |          | Name: Décors                | Value(s):                                         |
| 🚫 Coupons                | ~      |          | Visible on the product page | : Enfumage                                        |
| Statistiques / Reporting | $\sim$ |          |                             | Select all Select none                            |
| 🛱 Commande               |        |          | ≡ Façonnages                |                                                   |
|                          | $\sim$ |          | Name: Façonnages            | Value(s):                                         |
|                          |        |          | Visible on the product page | Select all     Select none                        |
|                          |        |          | Save attributes             | Expand / Close                                    |
|                          |        | /        |                             | Product tags                                      |
|                          |        |          |                             |                                                   |

Bien penser à sauvegarder vos modifications en cliquant sur « Save attributes ».

Une fois toute votre fiche produit est renseignée, cliquer en haut de page sur « Publish/Publier » et visiter la page de votre produit pour vérifier que tout correspond bien à votre contenu.

Renseigner tous vos produits.

Grâce à la version MultivendorX Pro, nous avons la possibilité de dupliquer un produit, ce qui permet de gagner du temps sur des produits similaire :

| Grâce à l'icône : | رئا |
|-------------------|-----|
|-------------------|-----|

| <u>)</u>                                 |   |             |         |                                                |               |                |                           | 🛞 Mon Mag             | asin 🗍 Ajout     | ter Un Produit | 🗒 Commande         |
|------------------------------------------|---|-------------|---------|------------------------------------------------|---------------|----------------|---------------------------|-----------------------|------------------|----------------|--------------------|
| 🕗 Tableau de bord                        | 6 | Tous le     | s produ | uits                                           |               |                |                           |                       | 🕑 Import         | 🕝 Export       | ⊕ Ajouter un produ |
|                                          |   |             |         |                                                |               |                |                           |                       |                  |                |                    |
| 🛃 Gestionnaire de<br>produits 🗸 🗸 🗸      |   | Tout ( 23 ) | Public  | é(21)   Brouillon (2)   Trash (2)              | Recherch      | ner            |                           |                       |                  |                |                    |
| - Tous les produits                      |   | Actions     | groupé  | es 👻 Appliquer Sélectionner une catégorie 👻    | Filtrer par t | ype de produit | • Filtrer                 |                       |                  |                | ,                  |
|                                          |   |             | ~       | Produit                                        |               | Prix           | Stock                     | Categories            | Date 🛛           | Status         | Actions            |
| Media<br>Gestion du stock par<br>produit | L |             | 2       | Produit test 5                                 |               | 1,00 €         | En<br>rupture<br>de stock | Figuratif   Sculpture | 27 janvier 2024  | Publié         | ©   ∕   ¶   D      |
|                                          | L |             |         | Produit test 4                                 |               | 1,00 €         | En stock<br>(1)           | Figuratif   Sculpture | 27 janvier 2024  | Publié         | ©   ∥   ¶   D      |
|                                          | L |             |         | Produit test 3                                 |               | 1,00 €         | En<br>rupture<br>de stock | Figuratif   Sculpture | 25 janvier 2024  | Publié         | ◎   /   🗊   🗋      |
|                                          |   |             | 2       | Buste décor engobe bleu                        |               | 110,00 €       | En stock<br>(1)           | Figuratif   Sculpture | 19 décembre 2023 | Publié         | @ ∥ ₿ ₽            |
|                                          |   |             | 2       | Buste coupe au carré décor vert sur fond jaune |               | 90,00 €        | En stock<br>(1)           | Figuratif   Sculpture | 19 décembre 2023 | Publié         | ◎।∥।∎।₽            |
|                                          |   |             | 1       | Buste au bonnet bleu                           |               | 90,00 €        | En stock<br>(1)           | Figuratif   Sculpture | 19 décembre 2023 | Publié         | ◎   ∥   🕯   🗋      |

Une fois le produit dupliqué, commencer par le renommer pour éviter toute confusion et permettre à l'outil de renommer l'URL (sinon, votre produit gardera l'url du produit dupliqué avec le mot « copie » à la fin), puis mettez à jour les éléments différents (photo, stock, prix, taille ...par exemple) :

| <u>))</u>                                                                      | $\equiv$                                                                                                  | Hon Magasin | Ajouter Un Produit | 📋 Comma              |
|--------------------------------------------------------------------------------|----------------------------------------------------------------------------------------------------|-------------|--------------------|----------------------|
| 🕘 Tableau de bord                                                              | Editer le produit                                                                                         |             |                    | Publier              |
| <ul> <li>Réglages du magasin </li> <li>Gestionnaire de<br/>graduite</li> </ul> | Ajouter des détails sur le produit                                                                        |             |                    |                      |
| Coupons                                                                        | Sculpture  Figuratif Ture du produit: Produit test 5 (Copie)                                              |             |                    |                      |
| Commande                                                                       | Voir le produit: https://boutique.terresdeprovence.org/boutique/sculpture/figuratif/produit-test-5-copie/ |             | Catalog visibi     | lity: Catalogue et r |
| (§) Paiements — — — — — — — — — — — — — — — — — — —                            | Prèse description du produit                                                                              |             | _                  |                      |
|                                                                                | Paragraphe ▼ B I ☵ ☵ 任 任 ☷ ☱ 군 Ø ☶ ※                                                                      | Visuel      | Texte              | The second           |
|                                                                                | Sculpture en grès roux chamotté, décor à l'engobe et pigments bleus.                                      |             |                    | -                    |

Mettre en ligne en cliquant sur le bouton « Publier ».

Vous avez aussi la possibilité d'ajouter des produit grâce à un import,

Et d'extraire vos produit grâce à l'export :

| 0)//                                     | 🚍 🛞 Mon Magasin 🗊 Ajouter Un Produit 📋 Com                                                                                   | nmande Q         |
|------------------------------------------|----------------------------------------------------------------------------------------------------|------------------|
| Tableau de bord                          | 🗄 Tous les produits 🕼 Import 🕑 Export 💿 Aj                                                                                   | outer un produit |
| 🚯 Réglages du magasin 🗸                  |                                                                                                    |                  |
| Gestionnaire de produits 🗸 🗸             | Tout(21)   Publié(19)   Brouilion(2)   Trash(4) Rechercher                                                                   |                  |
| Tous les produits                        | Actions groupées *     Appliquer     Sélectionner une catégorie *     Filtrer par type de produit *     Filtrer              |                  |
| Ajouter un produit                       | Produit Drix Stock Categories Date Status Actions                                                                            |                  |
| Media<br>Gestion du stock par<br>produit | Itest         5.00 €         En reptare         Pguratif   Sculpture         15 fevrier 2024         Puble         ©   ℓ   1 | ΠQ               |

Utile pour ceux qui ont déjà une boutique en ligne.

Dans l'onglet « Media », vous avez les photos téléchargées :

Vous pouvez ainsi les supprimer si vous avez vendu par exemple une pièce unique :

| <u>)))</u>                                 | $\equiv$              |         |          |            | ) Mon Magasin | Ajouter Un Produit | 🗎 Commande |
|--------------------------------------------|-----------------------|---------|----------|------------|---------------|--------------------|------------|
| 🕀 Tableau de bord                          | Media                 |         |          |            |               |                    |            |
|                                            |                       |         |          |            |               |                    |            |
| Gestionnaire de produits V                 | Total media size : 37 | T,79 Mo |          |            |               |                    | Chercher   |
|                                            |                       |         |          |            |               |                    |            |
|                                            | Number of rows        | 10 👻    |          |            |               |                    |            |
| Media                                      |                       | Media   | Name     | Туре       | Size          | Action             |            |
| Gestion du stock par<br>produit            |                       |         | IMG_0982 | image/jpeg | 485,09 Ko     | <b>©</b> 1         | Û          |
| Liste des abonnés<br>(réapprovisionnement) |                       | 1       |          |            |               |                    |            |
| 🖒 Coupons 🛛 🗸                              |                       |         | IMG_0983 | image/jpeg | 597,89 Ko     | <b>©</b> 1         | 1          |
|                                            |                       | 12      |          |            |               |                    |            |
| 🛱 Commande                                 |                       |         |          |            |               |                    |            |
|                                            |                       |         | IMG_0980 | image/jpeg | 466.00 Ko     | <b>(0)</b>         |            |
|                                            |                       | -       |          |            |               |                    |            |
|                                            |                       |         | IMG_0978 | image/jpeg | 518,29 Ko     | ©1                 | Û          |
|                                            |                       | R       | IMG_0986 | image/jpeg | 524,94 Ko     | ©1                 | Û          |

# 8 – Gérer votre stock

Une section de gestion des stocks est également disponible grâce à la version Pro de MultivendorX :

|                                                                               | $\equiv$                                        | Mon Magasin  Ajouter Un Pro | duit 📋 C         | ommande <u>Q</u> |                     |          |                   |  |  |  |
|-------------------------------------------------------------------------------|-------------------------------------------------|-----------------------------|------------------|------------------|---------------------|----------|-------------------|--|--|--|
| 🛈 Tableau de bord                                                             | Gestion du stock par produit                    |                             |                  |                  |                     |          |                   |  |  |  |
| 📀 Réglages du magasin 🗸 🗸                                                     |                                                 |                             |                  |                  |                     |          |                   |  |  |  |
| Gestionnaire de produits V                                                    | En stock Réapprovisionnement Total Results 7    |                             |                  |                  |                     |          |                   |  |  |  |
| Tous les produits                                                             | Produit                                         | SKU                         | Gestion du stock | Status du stock  | Réapprovisionnement |          | Quantité du stock |  |  |  |
| Ajouter un produit<br>Media                                                   | Buste à la queue de cheval (Copie)              |                             | $\checkmark$     | En stock 💌       | Ne pas autoriser    | Ŧ        | 10                |  |  |  |
| Gestion du stock par<br>produit<br>Liste des abonnés<br>(réapprovisionnement) | Buste à la queue de cheval                      |                             | $\checkmark$     | En stock 👻       | Ne pas autoriser    | ÷        | 10                |  |  |  |
| 🖏 Coupons 🗸 🗸                                                                 | Buste au foulard rayé                           |                             | $\checkmark$     | En stock 👻       | Ne pas autoriser    | ٣        | 10                |  |  |  |
| 👔 Statistiques / Reporting 🗸                                                  | Buste aux cheveux crépus, décor jaune et marron |                             | $\checkmark$     | En stock 👻       | Ne pas autoriser    | ٣        | 10                |  |  |  |
| (§) Paiements ~ % Outils                                                      | Buste au chignon et motif floral rouge          |                             | $\checkmark$     | En stock 👻       | Ne pas autoriser    | ٣        | 10                |  |  |  |
|                                                                               | Personnage assis en talleur                     |                             | $\checkmark$     | En stock 👻       | Ne pas autoriser    | *        | 10                |  |  |  |
|                                                                               | Showing 1 to 6 of 7 entries                     |                             |                  |                  |                     | Previous | 1 2 Next          |  |  |  |

Vous pouvez y ajouter de nouvelles quantités en cas de réassort, par exemple.

# 9 - Interactions sur les internautes

### Un internaute peut vous contacter depuis le formulaire sur votre Boutique :

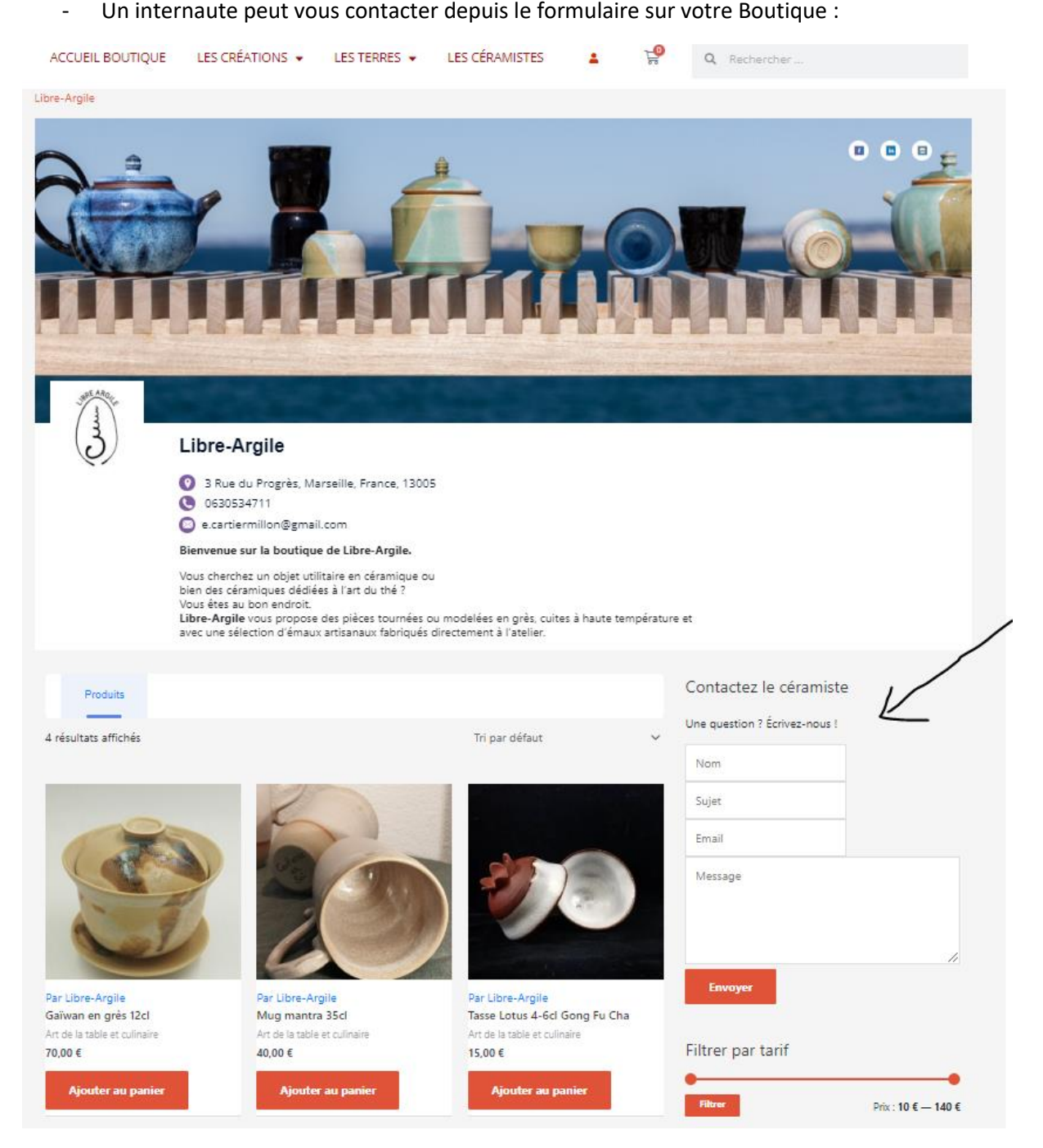

Vous recevrez un email 😇

Un de vos produits est acheté, vous recevrez également un email sur ce format (les textes ont été traduits entre temps) :

| 24 Boîte de réception ×                       |                 |                             |     |
|-----------------------------------------------|-----------------|-----------------------------|-----|
| s de Provence <u>via</u> clotildebornhauser.c | com 29 janv.    | 2024 09:46 (il y a 3 jours) | \$  |
| n français                                    | ×               |                             |     |
|                                               |                 |                             |     |
|                                               |                 |                             |     |
| New vendor ord                                | or              |                             |     |
|                                               | ei              |                             |     |
|                                               |                 |                             |     |
| A new order was received and n                | marked as cance | lled from test test. The    | eir |
| order is as follows:                          |                 |                             |     |
| Produit                                       | Quantité        | Commission                  |     |
| Produit test 4                                | 4               | 0.00 5                      |     |
| Par:<br>Clotilde Bornhauser                   | 1               | 0,50 €                      |     |
| Commission sous-total :                       |                 | 0,90 €                      |     |
| Tax sous-total :                              |                 | 0,00 €                      |     |
| Shipping Method:                              |                 | Point de vente              |     |
| Frais de port - sous-total                    |                 | 0,00 €                      |     |
| Total:                                        |                 | 0,90 €                      |     |
| Customer Details                              |                 |                             |     |
| Customer Name: test test                      |                 |                             |     |
| Email: contact@multivendorx.c                 | <u>mom</u>      |                             |     |
| Telephone: 02.88.33.71.50                     | Chinaia         |                             |     |
| Adresse de facturation                        | Snippir         | ig Address                  |     |
|                                               | test tes        | ł.                          |     |
| test test<br>Basse-Nomandie                   | Rassa.          | lomandie                    |     |

Vous pouvez gérer vos commandes depuis la zone « Commande » : https://boutique.terresdeprovence.org/dashboard/vendor-orders/ Visualisez la commande en cliquant sur le picto de l'œil :

| <u>)</u>                   | $\equiv$    |                        |                 | ∰ Mo   | n Magasin 🛛 Aji | outer Un Produit 📋 Commande 🖉 🤟 |
|----------------------------|-------------|------------------------|-----------------|--------|-----------------|---------------------------------|
| 🕀 Tableau de bord          | 🗐 Comman    | de                     |                 |        |                 | Download CSV                    |
| 📀 Réglages du magasin 🚿    | ·           |                        |                 |        |                 |                                 |
| Gestionnaire de produits   |             | Rechercher             |                 |        |                 |                                 |
| 🚫 Coupons                  | Actions g   | roupées 👻 Appliquer To | ut 👻 Filtrer    |        | 29/12           | 2/2023 🛛 01/02/2024 🕲 Montrer   |
| 📶 Statistiques / Reporting | Nombre de l | igne 10 🔻              |                 |        |                 |                                 |
| 📋 Commande                 |             | ID de la commande      | Date            | Gains  | Status          | Action                          |
| () Paiements               | /           | 1665                   | 29 janvier 2024 | 0,90 € | Annulée         | ⊘ ± ₽                           |
| S. Outile                  |             | 1648                   | 28 janvier 2024 | 0,90 € | En cours        | >⊙ ≰ ఔ                          |
| C                          |             | 1640                   | 27 janvier 2024 | 0,90 € | En cours        | ⊙ ₹, 5.                         |
|                            |             | 1632                   | 25 janvier 2024 | 0,10 € | En cours        | 💿 🛓 🏞                           |
|                            |             |                        |                 |        |                 |                                 |

et signalez son expédition en mettant le statut « terminée » :

|                                  |                                                        |                                                                                                    | ^                                                                                                    |
|----------------------------------|--------------------------------------------------------|----------------------------------------------------------------------------------------------------|----------------------------------------------------------------------------------------------------|
|                                  |                                                        |                                                                                                    |                                                                                                    |
| Détails du<br>Adresse<br>Télépho | u client<br>e e-mail: clo_barriquan<br>one: 0661270378 | d@yahoo.fr                                                                                                    |                                                                                                    |
|                                  |                                                        |                                                                                                    | >                                                                                                    |
| Cost<br>1,00 €                   | Qty<br>× 1                                             | Total<br>1,00 €                                                                                                    | Commission<br>0,90 €                                                                                                    |
|                                  |                                                        | 0,00 €                                                                                                    |                                                                                                    |
|                                  | Details d<br>Adress<br>Tëlëph<br>Cost<br>1,00 é        | Details du client       Adresse e-mail: do_bariquan       Téléphone: 0661270378       Cost     Qty       1,00 €     ×1 | Détails du client       Adresse e-mail: dc_barriquand@yahoo.fr       Téléphone: 0661270378       Cost     Qty       Total       1,00 €     ×1       0,00 € |

# 10 - Médiation de la consommation

Vous avez l'obligation d'adhérer à un dispositif de médiation de la consommation en vue de la résolution amiable de tout éventuel litige et d'en informer vos clients.

Plus d'informations sur : https://www.economie.gouv.fr/mediation-conso/vous-etes-professionnel

Dans le cadre de l'obligation d'avoir un médiateur à la consommation, le CNC a négocié pour les membres de ses associations adhérentes, un tarif préférentiel auprès du CNPM.

Plus d'informations sur : <u>https://www.collectif-ceramistes.org/pages/espace-membres/mediateur-a-la-consommation.html</u>